HERMES

# Uporabniški priro nik Spremljanje ur

Hermes d.o.o. Prušnikova 2 1210 Ljubljana-Šentvid www.hermes2.net info@hermes2.net

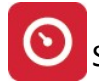

| 1.  | Date       | oteka                                                     | 4          |
|-----|------------|-----------------------------------------------------------|------------|
| 2.  | Ure        | di                                                        | 4          |
| 3.  | Izbir      | ra tiskanja                                               | 5          |
| 4.  | Osn        | ovni šifranti                                             | 7          |
| 4.1 | L          | Poslovni partnerji                                        | 7          |
| 4.2 | 2          | Šifrant delovnih postopkov                                | 12         |
| 4.3 | 5          | Delovna mesta - delovne faze                              | 4          |
| 4.4 | Ļ          | Šifrant izvajalcev - zaposlenih                           | 4          |
| 4.5 | 5          | Šifrant oddelkov                                          | L <b>7</b> |
| 4.6 | 5          | Stroškovna mesta                                          | 18         |
| 4.7 | ,          | Evidenca delovnih nalogov                                 | L <b>9</b> |
| 5.  | Kon        | trolni listi 2                                            | 3          |
| 5.1 | L          | Izbor meseca obdelave                                     | 23         |
| 5.2 | 2          | Vnos kontrolnih listov                                    | 24         |
| 5.3 | 6          | Vnos prejetih računov kooperantov                         | 25         |
| 5.4 | Ļ          | Plan po mesecih - vnos in pregled plana                   | 26         |
| 5.5 | 5          | Plan po delovnih mestih - vnos in pregled                 | 28         |
| 5.6 | 5          | (SPR11) Pregled neskladij plana po mesecih in DM          | 30         |
| 5.7 | ,          | (SPR08) Pregled vnosa kontrolnih listov                   | 30         |
| 5.8 | 8          | (SPR12) Pregled porabe ur po DN in kooperantih            | 30         |
| 5.9 | )          | (SPR09) Pregled doseganja plana                           | 31         |
| 5.1 | L <b>O</b> | (SPR05) Pregled doseganja plana po DM                     | 31         |
| 5.1 | 1          | (SPR10) Pregled doseganja ur po delavcih                  | 31         |
| 5.1 | 2          | (SPR13) Pregled doseganja ur po delovnih mestih           | 32         |
| 5.1 | 3          | (SPR07) Poročilo o bremenitvi stroškov po SM in DN        | 32         |
| 6.  | Evid       | enca opravljenega dela 3                                  | 3          |
| 6.1 | L          | Vnos opravljenih ur                                       | 33         |
| 6.2 | 2          | (SPR02) Izpis knjige delovnih ur                          | 36         |
| 6.3 | 6          | (SPR01) Kontrolni izpis skladnosti evidentiranih ur in KL | 37         |
| 6.4 | L          | (SPR03) Zbirnik delovnih ur - podlaga za obračun          | 37         |
| 6.5 | 5          | Prenos v plače                                            | 38         |
| 6.6 | 5          | Urejanje delovnega urnika                                 | 39         |
| 7.  | Nast       | tavite 4                                                  | 0          |
| 7.1 | L          | Obdobje knjiženja                                         | 10         |
| 7.2 | 2          | Nastavitve programa                                       | 11         |

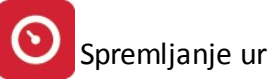

| 7.3   | Uporabniki in pravice       |    |
|-------|-----------------------------|----|
| 8. Pc | omoč                        | 44 |
| 8.1   | Zgodovina sprememb programa |    |
| 8.2   | O programu                  |    |

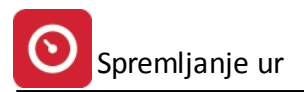

## 1 Datoteka

V prvi menijski izbiri urejamo nastavitve tiskalnika, na voljo pa imamo tudi eno od možnosti izhoda iz programa.

Nastavitve tiskalnika so okno v katerem lahko poljubno nastavljete tiskalnike in njihove zna ilnosti.

Ob zagonu programa program vedno prevzame privzeti tiskalnik, za tiskalnik na katerega bo tiskal. Program obra un storitev je program za operacijski sistem Windows, zato se tudi pri tiskalnikih obnaša kot se obnašajo programi v Oknih (Word, Excel, OpenOffice...).

| <u>I</u> me:       | HP LaserJet 1100 | ✓ <u>L</u> astnosti |
|--------------------|------------------|---------------------|
| Stanje:            | Pripravljen      |                     |
| Vrsta:             | HP LaserJet 1100 |                     |
| Kje:               | LPT1:            |                     |
| Komenta            | r.               |                     |
| Papir —            |                  | Usmerjenost         |
| Veli <u>k</u> ost: | 210 x 297 mm     | • Pokončna          |
| ⊻in                | Auto Select      | C L <u>e</u> žeča   |

Izbirate seveda lahko le med tiskalniki, ki jih imate nameš ene na svojem ra unalniku.

Ažurirano do verzije 1.009.

#### 2 Uredi

Standardni meni okolja Windows.

Ta opcija menija je namenjena urejanju besedil znotraj posameznega dela programa. Omogo a pa delo s skladom oziroma Clipboardom ali **odložiš em**.

Poglavje sklad ima tri alineje, te so:

- Izreži
- Kopiraj
- Prilepi

Uporabljamo jih, kadar želimo dolo en tekst kopirati iz enega vnosnega polja v drugo ali ve drugih. To naredimo tako, da ozna imo željeni tekst za kopiranje ter kliknemo na Kopiraj. Nato se pomaknemo v prazno polje in kliknemo Prilepi.

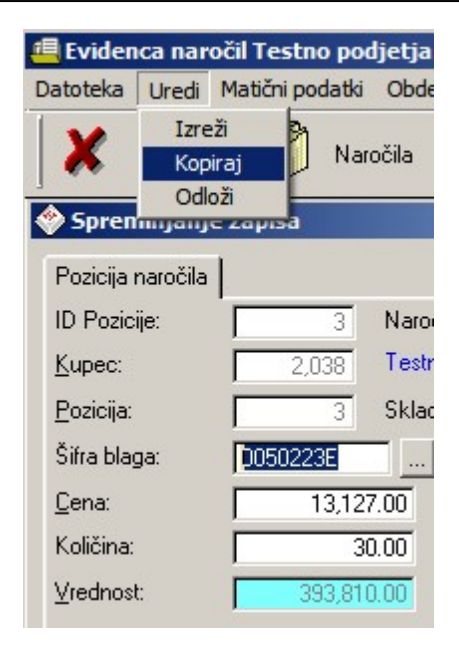

Izreži pa povzro i, da se v orginalnem polju tekst briše, ostane pa v spominu in je možno kopiranje z ukazom Prilepi.

Na tipkovnici obstajajo ekvivalenti teh treh operacij:

lzreži = **Ctrl + x** Kopiraj = **Ctrl + c** Prilepi = **Ctrl + v** 

## 3 Izbira tiskanja

V mnogih izbirah izpisov, se pojavi standardno pogovorno okno za vrste izpisa, izvoz v Excel in nastavitve. Na tem mestu so prikazane možnosti, ki so vam na voljo. Na mestih, kjer se to okno pojavi, je narejena povezava na to mesto (oz. v tiskanih navodilih je zapisano, da poglejte v poglavje "Izbira tiskanja"). Slike so vzor ne in vsebina se spreminja glede na to iz katerega modula je opcija pognana, vendar je smiselni razpored pri vseh enak.

#### Tiskanje

Ko izberemo gumb Tiskaj imamo na izbiro že dodatne možnosti:

- Tiskanje Poro ila (Report)
- Izpis v Excel
- Sprememba nastavitev.

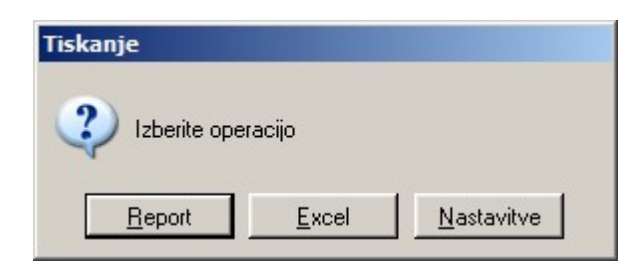

Poro ilo izgleda takole (Podatki so seveda odvisni od tega, iz katerega menija želimo tiskanje. Slike spodaj so vzor ne.):

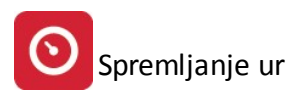

| Testno pod<br>Cesta 5<br>Novo mest | ljetja<br>to | Seznam storitev 15.06.2005, 12<br>Urejeno po stroškovnem nosilcu |     |       |          |       |            |  |
|------------------------------------|--------------|------------------------------------------------------------------|-----|-------|----------|-------|------------|--|
| ID stor.                           | Sira stor    | Opis                                                             | EM  | Cena  | Tar DDV  | Konto | Str. mesto |  |
| 1                                  | 2            | 3                                                                | 4   | 5     | 6        | 7     | 8          |  |
| 1                                  | 8            | Concerns and the second                                          |     | 1000  | See Deal |       |            |  |
| 2                                  | 1            | Aranžiranje darila                                               | kom | 100,0 | B0VDD    | S     |            |  |
| 3                                  | 2            | Aranžiranje šopka                                                | kom | 150,0 | B0VDD    | 1     |            |  |

e izberemo izpis v Excel, se podatki poro ila preslikajo v Excelovo tabelo:

| 🔤 Mi | I Microsoft Excel - Report1.xls                                           |                 |                 |                    |     |      |         |       |            |  |  |
|------|---------------------------------------------------------------------------|-----------------|-----------------|--------------------|-----|------|---------|-------|------------|--|--|
| :2   | 🖳 Ele Edit View Insert Format Tools Data Window Help                      |                 |                 |                    |     |      |         |       |            |  |  |
| 1    | D 📂 🛃 💪 🖂 🖾 V 🖏 V X V V V V V V V V V V V V V V V V V                     |                 |                 |                    |     |      |         |       |            |  |  |
| Taho | Tahoma - 8 - B / U   手 吾 吾 國   響 % , % % 岸 停   田 - 🦄 - 🗛 - 💂              |                 |                 |                    |     |      |         |       |            |  |  |
| : 🔄  | 📴 🖄 🕼 🖉 🎭 🖄   🕱 🏷   🕱 🖏 🚱   🖤 Reply with Changes End Review 📮 : 🗹 + 📿   🛛 |                 |                 |                    |     |      |         |       |            |  |  |
|      | A1                                                                        | -               | fx              |                    |     |      |         |       |            |  |  |
|      | Α                                                                         | В               | С               | D                  | E   | F    | G       | Н     | I          |  |  |
| 1    |                                                                           |                 |                 |                    |     |      |         |       |            |  |  |
| 2    |                                                                           | Seznam storite  | v               |                    |     |      |         |       |            |  |  |
| 3    |                                                                           | Urejeno po stro | škovnem nosilcu |                    |     |      |         |       |            |  |  |
| 4    |                                                                           |                 |                 |                    |     |      |         |       |            |  |  |
| 5    |                                                                           |                 |                 |                    |     |      |         |       |            |  |  |
| 6    |                                                                           | ID stor.        | Šira stor       | Opis               | EM  | Cena | Tar DD¥ | Konto | Str. mesto |  |  |
| 7    |                                                                           | 1               |                 |                    |     | 0    |         | 0     |            |  |  |
| 8    |                                                                           | 2               | 1               | Aranžiranje darila |     | 100  | DDV08   | 0     |            |  |  |
| 9    |                                                                           | 3               | 2               | Aranžiranje šopka  | kom | 150  | DDV08   | 0     |            |  |  |
| 10   |                                                                           |                 |                 |                    |     |      |         |       |            |  |  |
| 44   |                                                                           |                 |                 |                    | 1   |      |         |       |            |  |  |

S spremembo nastavitev, pa lahko zelo nata no dolo amo, kako bo kon ni izpis izgledal:

| Polje                                              | Naslov                                         | Sirina               | Font                                 | Font Size | Total            | Total Text | Izpiši    |
|----------------------------------------------------|------------------------------------------------|----------------------|--------------------------------------|-----------|------------------|------------|-----------|
| RekPogoj                                           | Datum                                          | 17                   | Tahoma                               | 8         | 0                |            |           |
| HekBruto                                           | Promet VI                                      | 25                   | Tahoma                               | 8         |                  |            |           |
| RekNeto<br>RekDohod<br>OC:BrutoOsnova<br>OC:Opomba | Promet NT<br>DDV NT<br>Skupaj Promet<br>Opomba | 25<br>25<br>25<br>31 | Tahoma<br>Tahoma<br>Tahoma<br>Tahoma | 8888      | 1<br>1<br>1<br>0 |            |           |
|                                                    |                                                | 1                    |                                      |           |                  |            | · · · · · |

V tabeli vidimo vse nastavitve za posamezna polja - od **Naslova polja**, njegove širine, fonta ki je uporabljen in velikosti. Polje, ki ga želimo spremeniti izberemo, in kliknemo gumb **Spremeni**.

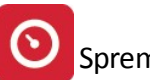

#### Urejanje izpisa

|                       | duek-ush         |
|-----------------------|------------------|
| Naslov stolpca        | DDV VT           |
| Širina                | 25 🚖             |
| Oblika pisave         | Tahoma           |
| Velikost pisave       | 8                |
| Funkcije na stolpcu   | Vsota            |
| Besedilo pri funkciji |                  |
|                       | V Izpiši stolpec |
|                       |                  |
|                       |                  |
|                       |                  |
|                       |                  |
|                       |                  |

Odpre se okno, v katerem lahko posameznim delom izpisa spremenimo lastnosti:

- Naslov stolpca: ime stolpca, ki se prikaže na izpisu
- Širina: koliko znakov je stolpec širok
- Oblika pisave: vpišemo ime pisave, ki jo želimo uporabiti
- Velikost pisave
- Funkcije na stolpcu:
  - Vsota: podatke v stolpcu sešteje
  - Štetje: podatke v stolpcu prešteje
  - Prazno: s podatki ne naredi ni
- Besedilo pri funkciji
- Izpiši stolpec: ozna imo, e želimo, da se stolpec izpiše. e kljukice ni, tega stolpca ne bo v poro ilu.

## 4 Osnovni šifranti

## 4.1 Poslovni partnerji

Dostop preko menija Osnovni šifranti / Poslovni partnerji

Vnos poslovnih partnerjev se vrši po šifrah opremljenih z ustreznim nazivom poslovnega partnerja. Pregled partnerjev oz. sortiranje je mogo e po nazivu, šifri, dav ni številki, kraju in TRRju. V sami tabeli je možno linearno iskanje.

Primer: e se nahajamo na jezi ku 'Naziv' lahko vtipkamo le del naziva, kazalka v tabeli pa se po premaknila na možne zadetke.

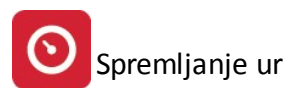

#### Uporabniški priročnik Verzija 6.008

| 💼 Ureja<br>Naziv               | anje kupcev in dobaviteljev<br>Šifra Davčna štev Kraj TBRaču                                                    | n   00000                        |                                                                                  |                                                             |                                                                      |                                                   |                                                    |
|--------------------------------|----------------------------------------------------------------------------------------------------|----------------------------------|----------------------------------------------------------------------------------|-------------------------------------------------------------|----------------------------------------------------------------------|---------------------------------------------------|----------------------------------------------------|
| Sifra<br>2<br>3<br>4<br>5<br>6 | Naziv<br>Testni dobavitelj<br>Testni kupec2<br>Domača Banka<br>Tuji dobavitelj<br>Jože Sosed<br>Antonija Medved | Pos. enota                       | Ulica<br>DUNAJSKA 5<br>Hmeljarska<br>Grűnova 23<br>Ravna pot 123<br>Kriva pot 1a | Pošta<br>09000<br>01000<br>08270<br>00000<br>02000<br>03000 | Kraj<br>NOVO MESTO<br>LUBLJANA<br>Krško<br>Dunaj<br>MARIBOR<br>CELJE | Davčna Štev<br>35153874<br>1234567890<br>35894526 | TBB<br>102000-001/23455755                         |
| II                             | ontakti Dodatni naziv 📑 U<br>iskaj 🔀 <u>E</u> xcel 🎒 S                                                          | redi PE 🔰 🖬 Telefoni<br>eznam PE |                                                                                  |                                                             | <u>_</u> ⊻stavi                                                      | Spreme                                            | ▶ <b>▼</b><br>ni <b>≫</b> <u>B</u> riši<br>? Pomoč |

Z gumbi Vstavi, Spremeni in Briši pa urejamo zapise kupcev.

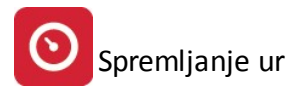

| 💼 Ažuriran                                                                  | je kupcev in dobaviteljev                                                                     |                                                                   |                                                           | _ 🗆 ×                        |
|-----------------------------------------------------------------------------|-----------------------------------------------------------------------------------------------|-------------------------------------------------------------------|-----------------------------------------------------------|------------------------------|
| Šifra:<br>Naziv:<br>Posl. enota:<br>Ulica:<br>Pošta,kraj:<br>Država:        | 00003 Prosta: 0<br>Domača Banka<br>Hmeljarska<br>08270 Krško                                  |                                                                   | Finančni podatki<br>Limit:<br>Saldo:<br>Debet:<br>Kredit: | 0,00<br>0,00<br>0,00<br>0,00 |
| TRR:<br>Davčna Št:<br>Oseba :<br>Telefon 1:<br>eMail:<br>Status:<br>Opomba: | 35894526 VIES                                                                                 | Oznaka države:<br>Emšo:<br>Klavzule:<br>Telefon 2<br>Fax:<br>reba | Q<br><br><br>Valuta poslova                               | nja:                         |
| <u>B</u> onitetni ra<br>Skupina SK<br>Komercia<br>Dni do                    | zred: 0 🚽 Osnovni Kapital:<br>IS: 0 🔍<br>Ini podatki<br>val.: 45 Rabat: 0,00%<br>ka: Kreator: | 0,00 <u>N</u><br>Š                                                | 1atična številka:<br>ifra dejavnosti:<br>Datum:           |                              |
| Dat. spreme                                                                 | mbe: 23.12.2005 Zadnji uporabnik                                                              | 10                                                                | 🗙 Prekliči 🛛 🤶                                            | Pomoč                        |

Podatke o partnerju delimo na tri sklope :

- 1. Splošni podatki : naziv, ulica, kraj ....
- 2. Komercialni podatki : standardni pla ilni rok, rabat, pogodba in datum pogodbe.
- 3. Finan ni podatki : limiti kupcev

Šifra kupca se generira avtomatsko, vendar jo lahko po želji spremenimo.

Važni podatki za kupca so **naziv, ulica, pošta ter kraj kupca.** Vse ostale podatke vnašamo po želji, koristni pa so tudi za uporabo v drugih modulih. Npr. Transakcijski ra un je koristno vnesti zaradi povezave pri tiskanju virmanov, pri emer program podatek o TRR potegne iz te baze podatkov.

S pritiskom na gumb VIES lahko preverimo to nost dav ne številke - odpre se namre spletna stran na strežniku Europa, kjer izberemo državo partnerja in vpišemo številko. Seveda moramo imeti dostop do interneta.

Vsi podatki, o komitentih, ki jih vnašamo v mati nih podatkih tega modula, se vežejo tudi na ostale module tega paketa, tako da je vnos npr. komitentov potrebno napraviti samo enkrat, v enem modulu. Vsi ostali moduli avtomatsko prevzamejo te podatke. Enako velja tudi v obratni smeri.

Kontakti - namenjeno evidenci oseb s katerimi kontaktiramo pri posameznem podjetju. Preko jezi ka **Opombe** imamo možnost dodajanja obširnejšega besedila.

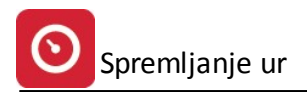

| Kontaktne osebe 🔀    |
|----------------------|
| Osebe: Opombe        |
| Oseba 1: Janez Novak |
| Oseba 2:             |
| Oseba 3:             |
| Oseba 4:             |
| Oseba 5:             |
| DK Prekliči          |

**Dodatni naziv** - Pri vsakem komitentu imamo možnost vnosa dodatnega naziva, ki je koristen v primerih, ko ima komitent uraden naziv daljši, kot je na voljo znakov za vnos. V tem primeru se postavimo na željenega komitenta, kliknemo na gumb **Dodatni naziv** in vstavimo celoten naziv - lahko tudi v ve vrstic.. Pri tiskanju dokumentov, ki zahtevajo tudi podatke o podjetju, bo program uporabil ta naziv. e izberemo naslednji jezi ek **Opombe**, imamo nekaj ve prostora za zapis. S klikom na gumb **Briši** izbrišemo vse dodatne **Nazive** in morebitne **Opombe**. Pomembno je, da se postavimo na komitenta, za katerega vstavljamo ali brišemo dodatni naziv.

| 👗 Dodatni nazi <del>v</del> i | ×               |
|-------------------------------|-----------------|
| Splošno Opombe                |                 |
| Naziv 1:                      |                 |
| Naziv 2:                      |                 |
| Naziv 3:                      |                 |
| Naziv 4:                      |                 |
| Naziv 5:                      |                 |
| Srabat %:                     |                 |
| 👆 Briši                       | 📘 OK 🔀 Prekliči |

**Uredi PE -** omogo a dodajanje poslovnih enot izbranega komitenta. Ta razdelitev ima pomen tudi, e se odlo ite za izvoz podatkov v Excel, kjer lahko natan no prou ite prodajo ali nabave po posameznih komitentih in njihovih poslovnih enotah. Uporabni pa so tudi za izvajanje OLAP analize.

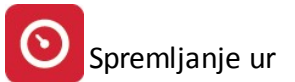

| 💼 Ureja              | Turejanje kupcev in dobaviteljev |                     |                                      |             |            |                        |         |              |              |           | <u>_                                    </u> |        |               |              |
|----------------------|----------------------------------|---------------------|--------------------------------------|-------------|------------|------------------------|---------|--------------|--------------|-----------|----------------------------------------------|--------|---------------|--------------|
| Naziv                | Šifra [                          | )avčna š            | tev Kraj TRRačur                     | 00000       |            |                        |         |              |              |           |                                              |        |               |              |
| Sifra                | Naziv                            |                     |                                      | Pos. enota  |            | Ulica                  |         | Pošta Kraj   |              |           | Davčna                                       | Stev   | TRR           | <b>▲</b>     |
| 1                    | Testni                           | dobavitel<br>kupac2 |                                      | Liubliana   |            | Cesta 5<br>DUNA ISKA B |         | 08000 NOVO N | AESTO        | 3         | 09C/157                                      | 4      | 02000-0012    | 3456789      |
| 3                    | iii Ureia                        | anie tab            | ele poslovnih enot                   | j cjubijana |            | DOMADONA D             |         |              | -5137-5      |           | 1030437                                      | ۷      | ×             |              |
| 4 <b>E</b><br>5<br>6 | Šifra PE                         |                     |                                      | Testni kuj  | pec2       |                        |         |              |              |           |                                              |        |               | 1991         |
| 7                    | ra PE                            | Kupec               | Naziv PE                             |             | Ulica      |                        | Kraj    |              | Pošta        | Telefon   |                                              |        | Fax           | 8025         |
| 9                    | 122                              | 2                   | Poslovna enota 1                     |             | Ravna ce   | esta                   | Krško   |              | 8270         | 07 123 45 | 67                                           |        |               | 2843         |
| 10                   | 123                              | 2                   | Poslovna enota 3<br>Poslovna enota 1 |             | Cankarje   | va 3<br>va 11          | Krško   |              | 8270         | 07 123 45 | 67<br>199                                    |        |               | 15676        |
| 11                   |                                  | <del>.</del>        |                                      |             | in reserve | ve 11                  | IN SIXO |              | 0210         |           |                                              |        |               | 10097        |
| 13                   |                                  |                     |                                      |             |            |                        |         |              |              |           |                                              |        |               | 0934         |
| 15<br>16             |                                  |                     |                                      |             |            |                        |         |              |              |           |                                              |        |               | 6380<br>3693 |
| 18                   |                                  |                     |                                      |             |            |                        |         |              |              |           |                                              |        |               | 8115<br>6393 |
| 20                   |                                  |                     |                                      |             |            |                        |         |              |              |           |                                              |        |               | 7907         |
| 21                   |                                  |                     |                                      |             | ·          |                        |         |              |              |           |                                              |        | Þ             | 1036         |
| 23<br>24<br>25       |                                  |                     |                                      |             |            |                        |         | 💁 Vstav      | /i           | 📝 Spren   | neni                                         | to     | Briši         | 11351        |
| 26<br>27             |                                  |                     |                                      |             |            |                        |         |              |              | 🦊 Zap     | ori                                          | ?      | Pomoč         |              |
|                      |                                  |                     |                                      |             |            |                        |         |              |              |           |                                              |        |               |              |
| Ka                   | ontakti                          | Do                  | datni naziv 📑 Ur                     | edi PE 🔒    | Telefoni   |                        |         |              | <u>La</u> ⊻s | stavi     | 🗹 <u>S</u> i                                 | premer | ni 🔖 <u>B</u> | riši         |
| 🖨 Ii                 | skaj                             | 8                   | Excel                                | eznam PE    |            |                        |         |              |              |           | 4                                            | Zapri  | 8             | Pomoč        |

**Telefoni** - kot naziv sam pove, preko tega gumba lahko vpisujemo dodatne telefonske številke in še nekatere druge podatke, kot je telefaks, elektronski naslov, spletna stran podjetja, oddelek... Posamezne zapise dodajamo v tabelo z gumbom **Vstavi**, spreminjamo pa jih s **Spremeni** (ali z dvoklikom na izbrano številko).

| Urejanje konta           | ktnih naslovov           |                         |                        |                 |               |                    |
|--------------------------|--------------------------|-------------------------|------------------------|-----------------|---------------|--------------------|
| Kontakti <b>Testni</b>   | kupec2                   | DUNAJSK                 | A 5                    | LJUBLJANA       |               |                    |
| Telefon                  | Mobilni Telefon          | Telefax                 | Email                  | Web Stran       | Oddelek       | Opombe             |
| 07 123 54 78             | 041 789 456              | 07 123 54 79            | info@domena.info       | www.podjetje.si | Nabava        | Običajni telefon o |
| 🚮 Sprememba z            | apisa                    |                         |                        | ×               |               |                    |
| Kontakt kupca            |                          |                         |                        |                 |               |                    |
| Šifra kupca:             | 2 Testni                 | kupec2                  | LJUBLJANA              |                 |               |                    |
| Ielefon:                 | 07 123 54 78             |                         |                        |                 |               |                    |
| <u>M</u> obilni Telefon: | 041 789 456              |                         |                        |                 |               |                    |
| <u>T</u> elefax:         | 07 123 54 79             |                         |                        |                 |               |                    |
| <u>E</u> mail:           | info@domena.info         |                         |                        |                 |               |                    |
| Web Stran:               | www.podjetje.si          |                         |                        |                 |               |                    |
| <u>O</u> ddelek:         | Nabava                   |                         |                        |                 |               |                    |
| Opomba:                  | Običajni telefon doseglj | ivost med 8:00 in 12:00 | ter med 14:00 in 18:00 |                 |               |                    |
|                          |                          |                         |                        |                 |               |                    |
|                          |                          |                         |                        |                 |               |                    |
|                          |                          |                         |                        |                 |               |                    |
|                          |                          |                         |                        |                 |               |                    |
|                          |                          |                         |                        |                 | 1             | )                  |
| (                        | <i>.</i>                 |                         | 1 (                    |                 | vi 📝 Spremeni | 👆 Briši            |
|                          |                          | 🛃 ок                    | X Prekini              | Pomoč           | 🖊 Zapri       | Pomoč              |

**Tiskaj** - e kliknemo na ta gumb imamo možnost predpriprave izpisa vseh poslovnih partnerjev po razli nih klju ih.

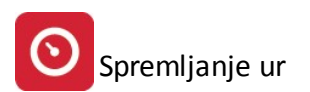

| C | Šifri                          |
|---|--------------------------------|
| o | Nazivu                         |
| 0 | Kraj partnerja                 |
| 0 | Transakcijski račun            |
| 0 | Davčna številka                |
| œ | izpiši Telefax O izpiši E-mail |
|   |                                |

Excel - preko tega gumba je omogo en izvoz v Excel po razli nih klju ih

| • | Šifri<br>Nazivu    |                 |
|---|--------------------|-----------------|
| 0 | Kraj partnerja     |                 |
| 0 | Transakcijski rači | un              |
| 0 | Davčna številka    |                 |
| c | vsa polja          | O izbrana polja |

Ko izberemo gumb **Excel** imamo na izbiro še dodatne možnosti:

- Tiskanje Poro ila s predogledom (Report)
- Izpis v Excel
- Sprememba nastavitev.

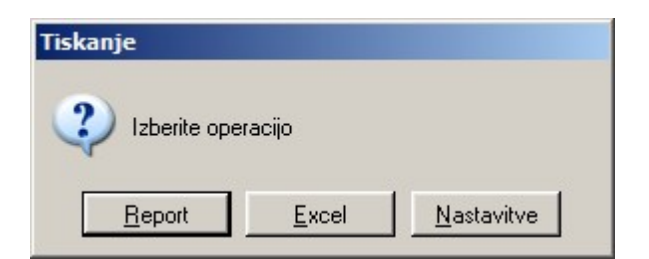

Ve o izbirah tiskanja si lahko preberete v poglavju Izbira tiskanja.

# 4.2 Šifrant delovnih postopkov

Dostop preko menija Osnovni šifranti / Šifrant delovnih postopkov

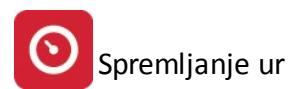

#### Uporabniški priročnik Verzija 6.008

| Ureja     | anje delovnih postopkov     |              |                    |                          |          |        | 2             |
|-----------|-----------------------------|--------------|--------------------|--------------------------|----------|--------|---------------|
| Sifra     | Opis                        | Faktor       | Kos/Uro            | Normativi<br>Priprava Ur | Zamik Ur | V Dela | Šifra         |
| 1         | Izdelava                    | 1,00         | 15,0000            |                          |          |        | Ç             |
| 10<br>101 | Izdelava serije<br>Priprava | 1,00<br>1,00 | 1.000,0000         |                          |          |        |               |
| 4         |                             |              |                    |                          |          |        |               |
| <u> </u>  |                             |              | <u>∠tan</u> ⊻stavi | <u>S</u>                 | premeni  | to .   | <u>B</u> riši |
| 🗿 Tis     | kaj/XIs                     |              |                    |                          |          | ×      | Zapri         |

Novo pozicijo šifranta dodamo z gumbom Vstavi (popravljamo s Spremeni).

| Šifra:       | 1                   | 🗖 Režija           |
|--------------|---------------------|--------------------|
| Naziv:       | Izdelava            |                    |
| Faktor:      | 1,00) Vir Delo: 0 🔍 |                    |
| Kos/Uro:     | 15,00 Vir Orodje: 0 |                    |
| Zamik Ur:    | 0,00 VDela Plače:   |                    |
| Priprava Ur: | 0,00 Vrsta zamika   |                    |
| Kontrola:    | Začetek/Začete      | ek 🖸 Konec/Začetek |
| Opis Postop  | ka:                 |                    |
|              |                     | *                  |
|              |                     |                    |
|              |                     |                    |
|              |                     |                    |
|              |                     | -                  |
|              |                     |                    |

V obrazec vnesemo šifro ter naziv postopka.

S pritskom na lupo izberemo iz šifranta kateri vir se bo uporabljal za delo in katero orodje se bo pri postopku uporabljalo. Prav tako naredimo povezavo med vrsto dela v pla ah in postopkom.

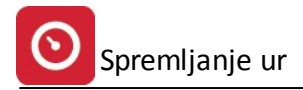

V priprava ur vpišemo koliko ur potrebujemo za pripravo v delovnem postopku. Opis postopka lahko širšr opišemo celoten postopek.

Ob pritisku na gumb **Tiskaj/XIs** sprožimo možnost tiskanja na papir, oz. izvoza v Excel. Ve o tem v poglavju **Izbira tiskanja.** 

## 4.3 Delovna mesta - delovne faze

Dostop preko menija Osnovni šifranti / Delovna mesta - delovne faze

| ID         Oznaka         Naziv           1         1         Programer         8000         Programski oddelek           2         100         Serviser         70000         Servis           3         200         Sistemski administrator         90000         SKUPNI                                                                                                    |  |
|----------------------------------------------------------------------------------------------------|--|
| Spreminjanje delovnega mesta  ID: 3 Oznaka: 200 Naziv: Sistemski administrator  90000 SKUPNI                                                                                                    |  |
| OK      Prekliči      Pelp      I      I |  |

V šifrant vpisujemo in urejamo delovna mesta (oz. delovne faze). Urejanje poteka preko standardnih gumbov (**Vstavi, Spremeni, Briši**). Stroškovno mesto izberermo s pomo jo *lupe*, ki odpre šifrant Stroškovnih mest. Od tu lahko izberermo željeno <u>stroškovno mesto</u>.

Ob pritisku na gumb **Tiskaj** sprožimo možnost tiskanja na papir, oz. izvoza v Excel. Ve o tem v poglavju **Izbira tiskanja.** 

# 4.4 Šifrant izvajalcev - zaposlenih

Dostop preko menija Osnovni šifranti / Šifrant izvajalcev - zaposlenih

Šifrant za urejanje zaposlenih (oz. izvajalcev delovnih nalogov) je povezan s šifrantom zaposlenih v programu **Osebni dohodki, M4, Potni nalogi.** Tako lahko svoje zaposlene "potegnemo" v šifrant preko gumba **Šifra v** pla ah.

Gumb **Delodajalec** je namenjen izbiri podjetja, za katerega dela izvajalec (v primeru, da gre za zunanjega izvajalca, ipd.). e je delavec zaposlen pri nas, pustimo na tem mestu ni lo (vnosa ne spreminjamo).

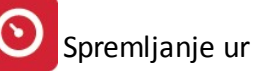

| 4  |           |                | Urejar              | nje izvajalce    | v delovnih nalog | ov             |                                          | 23 |
|----|-----------|----------------|---------------------|------------------|------------------|----------------|------------------------------------------|----|
| Po | izvajalci | u in priimk    | u Po štev delavca   |                  |                  |                |                                          |    |
|    | 0         | 1              | Δž                  | uriranie izva    | ajalcev          |                |                                          |    |
| ×  | Štev      | Šifra<br>91.90 | Izvajalec           | arrianje izve    | Juicev           |                | Standardne storitve<br>ev Naziv Storitve | ^  |
|    | 28        | 1942           | Stev:               | 124              |                  |                |                                          |    |
|    | 131       | 9172           | Šifra v plačah:     | 9182 🔍           |                  |                |                                          |    |
|    | 381       | 4975           | Ime Primek:         | CANENDARY MALINA |                  |                |                                          |    |
|    | 30        | 1949           |                     | Sumption and a   |                  |                |                                          |    |
|    | 13        | 1864           | Delodajalec:        | 0 🔍              |                  |                |                                          |    |
|    | 103       | 9143           | Cena iz cenika:     | 0 🔍              |                  |                |                                          |    |
|    | 104       | 9139           | Delovno mesto:      | h1 🔍             | Upravna režija   |                |                                          |    |
|    | 71        | 6509           | Oddelek: [          | 8 0              | Vzdrževanje      |                |                                          |    |
|    | 94        | 8845           |                     | 0 4              | *zaize+arije     |                |                                          |    |
|    | 37        | 2001           |                     | μα οκ            | 💙 Prekliči       | 🕜 Pomoč        |                                          |    |
|    | 76        | 6694           |                     | OK               |                  | I onloc        |                                          |    |
|    | 79        | 6833           | SIMONIŠEK ADOLF     |                  | Zaposlen pri nas |                |                                          |    |
|    | 659       | 9269           | SILUISA HELENA      |                  | Zaposlen pri nas |                |                                          |    |
|    | 102       | 9145           | SIMOLONIC INNELLIK. |                  | Zaposlen pri nas |                |                                          |    |
| •  | 124       | 9182           | SIMOLOHIC IRRUGH    |                  | Zaposlen pri nas |                |                                          |    |
| <  |           | 1              |                     |                  |                  |                | >                                        | ~  |
|    |           |                |                     |                  | ŧ                | <u>V</u> stavi | Spremeni                                 |    |
| Q. | Obnov     | vitev Nazi     | vov 💩 Natisni       |                  |                  |                | じ Zapri 📀 Pomoč                          |    |

**Cena iz cenika** je povezava na šifrant, v katerem lahko našamo cene. Na tem mestu lahko torej dolo imo obi ajno ceno za izvajalca, kakor tudi urejamo šifrant cen (spodnja slika). Ko dodajamo cene, lahko izberemo tudi ceno nadure, paziti pa moramo, da izberemo pravilno vrednost za DDV. Tu imamo zopet povezavo na šifrant DDV jev.

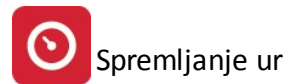

| 🖪 Ure | janje izv             | ajalcev delovni        | h nalogov                                                                                                    |         |                |          |               |                | x       |
|-------|-----------------------|------------------------|----------------------------------------------------------------------------------------------------|---------|----------------|----------|---------------|----------------|---------|
|       |                       |                        | 0                                                                                                    |         |                |          |               |                |         |
| Stev  | Stev Podatki delavica |                        |                                                                                                    | Deloda  | ajalec         | 8        | Standardne st | oritve         |         |
| 10107 | Šifra                 | Ime Priimek            | 100                                                                                                    | Šifra   | Naziv          | Jaioo    | Storitev      | Naziv Storitve | Ontro   |
| 3     | 2                     | Restriction administra | and the second second second second second second second second second second second second second second second | oind    | Zaposlen pri r | as       | 3             | Davčno svetov  | /anie   |
| 1     | 1                     |                        |                                                                                                    |         | Zaposlen pri r | nas      | 1             | Pakiranie      |         |
| 2     | 3                     |                        |                                                                                                    |         | Zaposlen pri r | nas      | 2             | Servisna ura   |         |
|       |                       |                        |                                                                                                    |         | L i i          |          |               |                |         |
|       | Cenik :               | Storitev               |                                                                                                    |         |                |          |               |                | ×       |
|       |                       |                        |                                                                                                    |         |                |          |               |                |         |
|       |                       |                        |                                                                                                    |         |                |          |               |                |         |
|       | Gifra                 | Mazio                  |                                                                                                    |         | 1              | Cona     | Cone Ned Ur   |                |         |
|       | 1                     | Pakiranie              |                                                                                                    |         |                | 700.00   | Certa Mau Or  |                |         |
|       |                       | Servisna ura           |                                                                                                    |         |                | 5 200 00 |               | DDV08          |         |
|       | 3                     | Davčno svetova         | nie                                                                                                    |         |                | 8.500,00 |               | DDV8           |         |
|       |                       |                        |                                                                                                    |         | 1              |          |               | 1              |         |
|       |                       |                        | Spreminjan                                                                                                    | je zapi |                |          |               |                | ×       |
|       |                       |                        |                                                                                                    |         |                |          |               |                |         |
|       |                       |                        |                                                                                                    |         |                |          |               |                |         |
|       |                       |                        |                                                                                                    |         |                |          |               |                |         |
|       |                       |                        | Št. Storitve:                                                                                                    |         | 3              |          |               |                |         |
|       |                       |                        |                                                                                                    |         |                |          |               |                |         |
|       |                       |                        | Naziv:                                                                                                    | Γ       | ) avčno svetov | anie     |               |                |         |
|       |                       |                        |                                                                                                    |         |                | 7        |               |                |         |
|       |                       |                        | Cena SIT:                                                                                                    |         | 8.500,00       |          |               |                |         |
|       | 1                     |                        | Cena nadure:                                                                                                    | Ē       | 0.00           |          |               |                |         |
| •     |                       | Izberi                 |                                                                                                    |         |                | 1        |               |                |         |
| 11    | -                     |                        | DDV:                                                                                                    | L       |                |          |               |                |         |
| 0     | E Not                 | ioni                   | -                                                                                                    |         |                |          |               |                |         |
|       |                       | uor II                 |                                                                                                    |         |                |          |               | 1 a            | »       |
|       | ыхар                  |                        |                                                                                                    |         |                | UK UK    |               |                | f Pomoc |

Željeni DDV izberemo iz seznama in pritisnemo na gumb **Izberi.** Davke urejamo na enak na in kot vse ostale šifrante. S standardni gumbi **Vstavi, Spremeni in Briši**.

| 🏦 Urejanje davkov |                   |                    | <u>- 🗆 ×</u>    |
|-------------------|-------------------|--------------------|-----------------|
| Tarifa            |                   |                    |                 |
| Tarifa Opis       | Stopnja %         | Datum velj, Izjave | Kor             |
| DDV00 BREZ DDV    | 0.00              | 1.01.1998          |                 |
| DDV20 DDV 20%     | 20,00             | 1.01.1998 01       | 260             |
|                   |                   |                    | Þ               |
| 🚑 Seznam          | <u>⊈</u> ∎ ⊻stavi | <u>S</u> premeni   | 😿 <u>B</u> riši |
| Z Izberi          |                   | 🔀 Zapri            | 💡 Pomoč         |

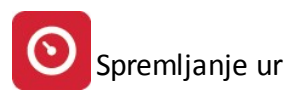

| Ažuriranje davk | ov                 |
|-----------------|--------------------|
| Tarifa:         | DDV08              |
| Opis:           | DDV 8.5 %          |
| Stopnja %:      | 8,50 %             |
| Tipi izjav:     |                    |
| Datum veljave:  | 1.01.1998          |
| Konto:          |                    |
| Žiro:           |                    |
| Dat kreiranja:  | 12.02.1999         |
| Dat spremembe:  | 27.12.2005         |
| Kreator:        | 1                  |
| Zad uporabnik:  | 10                 |
| 🛛 ОК            | Prekliči 🛛 💡 Pomoč |

V zadnjem delu izberemo še delovno mesto. Urejanje samega šifranta je opisano v poglavju <u>Delovna mesta -</u> <u>delovne faze.</u>

Ob pritisku na gumb **Tiskaj** sprožimo možnost tiskanja na papir, oz. izvoza v Excel. Ve o tem v poglavju **Izbira tiskanja.** 

# 4.5 Šifrant oddelkov

Dostop preko menija Osnovni šifranti / Šifrant oddelkov

V šifrantu oddelkov evidentirate oddelke v podjetju na katere so razporejeni zaposleni.

|    |             | Šifrant oddelkov            |
|----|-------------|-----------------------------|
| Za | 2           | Spreminjanje zapisa         |
| ×  | Oddele      |                             |
|    | <u>l</u> d: | 1                           |
|    | Naziv       | Konstrukcijski obrat        |
|    |             | 💾 OK 🔀 Prekliči 🙆 Pomoč     |
|    | 0           |                             |
|    | 7           |                             |
|    | 8           | Vzdrževanje                 |
|    | 9           |                             |
| <  |             | > ~                         |
|    |             | 🔁 Vstavi 🔄 Spremeni 🔚 Briši |
|    | Natisni     | 🕑 Zapri 🙆 Pomoč             |
|    |             |                             |

Vsakemu oddelku dolo ite naziv oddelka. ID oz. šifro oddelka program dolo i sam.

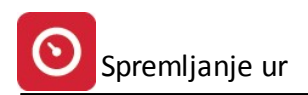

## 4.6 Stroškovna mesta

#### Dostop preko menija Osnovni šifranti / Stroškovna mesta

V šifrant vpisujemo in urejamo stroškovna mesta. Urejanje poteka preko standardnih gumbov (**Vstavi, Spremeni, Briši**).

| 🏦 Urejanj                                                                                                    | je stroškovnih mest                                                                                                    | _ 🗆 🗙                       |
|----------------------------------------------------------------------------------------------------|----------------------------------------------------------------------------------------------------|-----------------------------|
| Številka                                                                                                    |                                                                                                    |                             |
| Številka<br>Stevilka<br>100000<br>20000<br>21000<br>40001<br>40002<br>40100<br>50000<br>51000<br>52000<br>60000<br>70000<br>8000<br>8000<br>8500<br>90000 | Naziv<br>PODJE TJE<br>UVOZ IN LOGISTIKA<br>PRODAJA<br>PRODAJA IZ SKLADIŠČA<br>Reklamna akcija 1. faza<br>Reklamna akcija 2. faza<br>Izdelava novega prodajnega artikla<br>SKLADIŠČA<br>CARINSKO SKLADIŠČE<br>PRIROČNO SKLADIŠČE<br>UPRAVA IN RAČUNOVODSTVO<br>Servis<br>Programski oddelek<br>Svetovalna služba<br>SKUPNI |                             |
| Tiska                                                                                                    | aj Xstavi Spremeni 🔖                                                                                                    | ▶<br><u>B</u> riši<br>Pomoč |

V šifrant lahko vnesemo številko, ter naziv stroškovnega mesta. Sicer pa za posamezno stroškovno mesto lahko vidimo datum kreiranja, datum zadnje spremembe, kdo je bil kreator in kdo zadnji uporabnik.

| 🏦 Ažuriranje str    | oškovnega mesta       |
|---------------------|-----------------------|
| Številka:<br>Naziv: | 70000<br>Servis       |
| Dat. kreiranja:     | 19.09.2005            |
| Dat. spremembe:     | 27.12.2005            |
| Kreator:            | 27                    |
| Zad. uporabnik:     | 10                    |
|                     | OK X Prekliči 🎖 Pomoč |

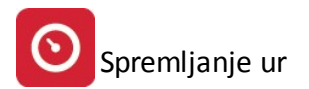

Ob pritisku na gumb **Tiskaj** sprožimo možnost tiskanja na papir, oz. izvoza v Excel. Ve o tem v poglavju **Izbira tiskanja.** 

# 4.7 Evidenca delovnih nalogov

Dostop preko menija Osnovni šifranti / Evidenca delovnih nalogov

V tabeli imamo pregled nad nalogi. Zaradi lažje orientacije, jih lako iš emo po:

- številki naloga
- kupcu
- nazivu kupca
- predmetu
- nazivu predmeta in
- izvajalcu.

Z miško kliknemo na željeni zavihek, nato kliknemo v tabelo (en klik na levi miškin gumb). Nato za nemo pisati tekst, po katerem želimo najti nalog. Kazalec se bo pomikal proti iskanem nalogu.

| Preg                                 | jled delo                                                | vnih nalogov                                   | ,                                               |                      |                            |                                                                |              |                                                    |                                                                                                   | X   |
|--------------------------------------|----------------------------------------------------------|------------------------------------------------|-------------------------------------------------|----------------------|----------------------------|----------------------------------------------------------------|--------------|----------------------------------------------------|---------------------------------------------------------------------------------------------------|-----|
| Nalog                                | Kupec                                                    | Naziv kupca                                    | Predmet Naz                                     | iv predmeta          | Izvajalec                  |                                                                |              |                                                    |                                                                                                   |     |
| N/                                   | ALOG                                                     |                                                | Datumi                                          | _                    | ×                          | Kupec                                                          | St. naročila |                                                    | Predmet                                                                                           |     |
| Leto<br>2002<br>2002<br>2002<br>2002 | Stevilka<br>00001<br>00002<br>00003                      | Naloga<br>4.01.2002<br>4.01.2002<br>10.01.2002 | 12vedbe<br>4.01.2002<br>4.01.2002<br>10.01.2002 | Zaprtja<br>1.08.2005 | Sifra<br>252<br>252<br>252 | Naziv kupca<br>Testni servis<br>Testni servis<br>Testni servis | 201662       | Blago / Storit<br>00094309<br>00080991<br>00094310 | ev Naziv predmeta<br>PC Athlon XP 3200<br>PC Athlon 64 3200<br>PC Sempron 3200<br>PC Sempron 3200 | Dar |
| 2002                                 | 00004                                                    | 6.03.2002                                      | 21.03.2002                                      |                      | 252                        | Testni servis                                                  | 47/02        | 0094309E                                           | PC Celeron 3200<br>PC Intel Pentium IV 3200                                                       | BA  |
| 2004<br>2004<br>2005                 | 00001<br>00002<br>00001                                  | 13.01.2004<br>21.04.2004<br>1.08.2005          | 13.01.2004<br>21.04.2004<br>1.08.2005           | 2.08.2005            | 252<br>252<br>252          | Testni servis<br>Testni servis<br>Testni servis                | 00002        | 0094310E<br>00058489<br>00029040                   | PC Dual Athlon 64 3200<br>Workstation Profesional<br>Workstation Game                             |     |
|                                      | <ul> <li>✓ ✓ ✓ ✓ ✓ ✓ ✓ ✓ ✓ ✓ ✓ ✓ ✓ ✓ ✓ ✓ ✓ ✓ ✓</li></ul> |                                                |                                                 |                      |                            |                                                                |              |                                                    |                                                                                                   |     |
| M                                    | Zapri naloj                                              |                                                | ôtoritvene ure                                  | 🕒 Pro                | izvodne                    | ure / 🚑 F1(                                                    | )-Tiskaj     |                                                    | Zapri 🛛 🦉 Pomo                                                                                    | oč  |

Seznam nalogov natisnemo s pritiskom na gumb **Seznam**. Odpre se okno z nadaljnimi možnostmi izbire tiskanja. Ve o njih v posebnem poglavju <u>Izbira tiskanja.</u>

#### Plan po mesecih

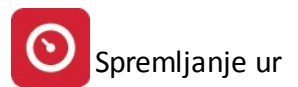

| 💾 Pregle | i plana po mesecih                                                                                                    |
|----------|----------------------------------------------------------------------------------------------------|
|          | Trenutni DN: 200500004                                                                                                    |
| ID       | Delovni nalog         Mesec         Planirane Ure         Opis           Št DN         Opis delovnega naloga <td< td=""></td<> |
|          |                                                                                                    |
|          |                                                                                                    |
|          | z Dodajanje zapisa                                                                                                    |
|          | ID zapisa: 6                                                                                                    |
|          | Štev Del Nal: 00200002 Q Dano v razrez                                                                                         |
|          | Za mesec: 1 2006                                                                                                    |
|          | Planirane Ure: 8,00                                                                                                    |
|          | DK Prekini Pomoč                                                                                                    |
|          |                                                                                                    |
|          | Vsota Ur: 0,00                                                                                                    |
|          | 💁 Vstavi 🦾 Spierceni 📎 Brisi                                                                                                   |
| 🖨 Ti     | kaj 🔀 Zapri Pomoč                                                                                                    |

#### Plan po DM

| 📕 Tabela pl | ana po d             | elovnih mest   | ih         |           |         |                        |                         |               |               | ×       |
|-------------|----------------------|----------------|------------|-----------|---------|------------------------|-------------------------|---------------|---------------|---------|
|             |                      |                | 0          |           |         |                        |                         |               |               |         |
|             | ČL DN                | Delo           | vni nalog  |           |         | 0                      | elovno mest             | 0<br>Maria    | Planirane Ure | Opis    |
| 1 20        | 00500001             |                | Upis       |           | 2<br>2  | <u>- Uznaka</u><br>100 | Serviser                | INAZIV        | 1,50          |         |
| 3 20        | 10400001<br>10200005 | RAZREZ         |            |           | 2       | 200                    | Serviser<br>Sistemski a | administrator | 4,00          |         |
|             |                      |                |            |           |         |                        |                         |               |               |         |
|             | <b>B</b>             | 5preminjanje   |            |           |         |                        |                         |               | ×             |         |
|             |                      |                |            |           |         |                        |                         |               |               |         |
|             | I                    | D zapisa:      | 3          | Kvota Ur: | 24,00   | Poraba U               | r: 4,0                  | 0             |               |         |
|             | 3                    | številka DN:   | 00200005 🔍 | RAZREZ    |         |                        |                         |               |               |         |
|             | ſ                    | Delovno mesto: | 2          | Serviser  |         |                        |                         |               |               |         |
|             | F                    | Planirano ur:  | 4,00       |           |         |                        |                         |               |               |         |
|             |                      | Opis:          |            |           |         |                        |                         |               |               |         |
|             |                      |                | 日 ок       | X         | Prekini |                        | omoč                    |               |               |         |
|             |                      |                |            |           |         |                        |                         |               |               |         |
|             |                      |                |            |           |         |                        |                         |               |               |         |
|             |                      |                |            |           |         |                        |                         | 👍 Vstavi      | 🔼 Spremeni    | 👆 Briši |
| 🎒 Tiskaj    | i                    |                |            |           |         |                        |                         |               | 🔀 Zapri       | Pomoč   |

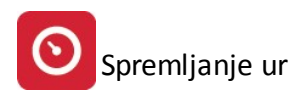

#### Zapri nalog

S tem gumbom nalog zapremo delovni nalog. Ko zaprtje naloga potrdimo s pritiskom na gumb **Zapri DN**, se spremeni tudi barva zapisa iz rde e v rno. e potrebujemo nalog ponovno odpreti, ga ozna imo in pritisnemo gumb **Spremeni**, nato pa izbrišemo datum zaprtja delovnega naloga.

| Datum zaprtja:           | 3.01.2006 |  |  |  |
|--------------------------|-----------|--|--|--|
| Izdelek: PC Athlo        | n XP 3200 |  |  |  |
| Prevzemna količina: 1,00 |           |  |  |  |
| 🔽 Knjiži                 |           |  |  |  |
|                          |           |  |  |  |

#### Storitvene ure

Ko želimo dodati ure na delovni nalog, uporabimo ta gumb. Na izbrani nalog izberemo izvajalca, ure, ki jih je porabil, vrsto storitve in prevoz v kilometrih (e je bil potreben). S pritiskom na gumb V**nos**, se podatki zapišejo okno pa ostane odprto, za nadalnji vnos. Ko z vnosom zaklju imo, okno zapremo z gumbom **Zapri**.

|    | Opravljene            | storitvene ure |             |                    |           |           |                       |            | X            |
|----|-----------------------|----------------|-------------|--------------------|-----------|-----------|-----------------------|------------|--------------|
| De | lovni nalog           |                |             |                    |           |           | Na                    | log št.: ( | 00005 / 2002 |
| ID | izv.                  | Izvajalec      | Ure<br>1.00 | Datum<br>3.01.2006 | Prevoz Km | St. stor. | Storitev<br>Pakirapie |            | Cena 700.00  |
|    | 3                     |                | 1,00        | 0.01.2000          |           | ×         |                       |            | 100,00       |
|    | Št. DN:               | Številka Leto  |             | Datum:             | 3.01.2006 | 1         |                       |            |              |
|    | Izvajalec:            | 2 2 2          | 1946        |                    |           |           |                       |            |              |
|    | Ure:                  | 1,00           |             |                    |           |           |                       |            |              |
|    | Storitev:             | 2 Q Servis     | na ura      |                    |           |           |                       |            |              |
|    | Prevoz:               | Km             |             |                    |           |           |                       |            |              |
|    | <ul> <li>✓</li> </ul> | /nos 🔀         | Zapri       | <b>?</b> Pom       | oč        |           | SI                    | kupaj: 📃   | 700,00       |
|    |                       |                |             |                    |           | 🔄 Vsta    | vi 🔼 SI               | premeni    | 🗞 Izbriši    |
|    |                       |                |             |                    |           |           | X                     | Zapri      | 💡 Pomoč      |

#### Proizvodne ure

Gumb je namenjen pregledu proizvodnih ur na posameznem delovnem nalogu.

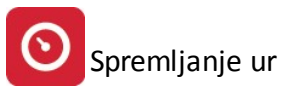

| Pregled    | vnosa I     | kontrolnih listov (proizvodne u | re)   |    |     |               | ×         |
|------------|-------------|---------------------------------|-------|----|-----|---------------|-----------|
| Delovni na | log         |                                 |       |    |     | C             | 0001 2002 |
| Mesec      | a series of | Oseba - izvajalec               | Strm  |    |     | Delovno mesto | Ure       |
|            | ID          | Ime Priimek                     |       | Id | Oz  | Naziv         | ]         |
| 08/2005    | 3           |                                 | 00000 | 0  |     |               | 8,00      |
| 08/2005    | 1           |                                 | 00000 | 4  | 300 | Svetovalec    | 1,00      |
|            |             |                                 |       |    |     |               |           |
|            |             |                                 |       |    |     |               |           |
|            |             |                                 |       |    |     |               |           |
|            |             |                                 |       |    |     |               |           |
|            |             |                                 |       |    |     |               |           |
|            |             |                                 |       |    |     |               |           |
|            |             |                                 |       |    |     |               |           |
|            |             |                                 |       |    |     |               |           |
|            |             |                                 |       |    |     |               |           |
|            |             |                                 |       |    |     |               |           |
|            |             |                                 |       |    |     |               |           |
|            |             |                                 |       |    |     |               |           |
|            |             |                                 |       |    |     |               |           |
|            |             |                                 |       |    |     |               |           |
|            |             |                                 |       |    |     |               |           |
|            |             |                                 |       |    |     |               |           |
|            |             |                                 |       |    |     |               |           |
|            |             |                                 |       |    |     |               |           |
|            |             |                                 |       |    |     | -             |           |
|            |             |                                 |       |    |     | Vse ure:      | 9,00      |
|            |             |                                 |       |    |     | 🔀 Zapri       | Pomoč     |

F10-Tiskaj - S tem gumbom natisnemo delovni nalog. Primer naloga:

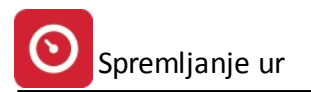

| Testno podjetja<br>Cesta 5<br>8000 Novo mesto |                | DEL0<br>Števi | DVNI NALOG<br>Ika: 00004 |
|-----------------------------------------------|----------------|---------------|--------------------------|
| NAROČNIK:                                     | 1              | Datum n       | aročila: 6.03.2002       |
| 00252 Testni servis                           |                | Datum n       | aloga: 6.03.2002         |
| LETALIČKA CECTA 2                             |                | Datum iz      | vedbe: 6.03.2002         |
| LETALISKA CESTA 3                             |                | Prioriteta    | a:                       |
| 00000 Cerklje ob Krki                         |                | Strm:         | SN: 00000                |
|                                               |                | Stran:        | 1 MP01                   |
| IZDELEK: 0094309E                             |                |               | Količina 64,29           |
|                                               | 1<br>2<br>3    |               |                          |
|                                               | 4              | <u></u>       |                          |
| IZDELANA KOLIČINA                             | Predal         | Prejel v sl   | kladišče got. izdelkov   |
| kom                                           |                | <u></u>       |                          |
| POVEZANI DOKUMENTI                            |                |               | 22                       |
| Prejem številk:                               | Porablian čas: | ur min        |                          |
| Podpis:                                       | Opombe:        |               |                          |

## 5 Kontrolni listi

#### 5.1 Izbor meseca obdelave

#### Dostop preko menija Osnovni šifranti / Izbor meseca obdelave

V tem oknu izberemo mesec obdelave za pla e. Sicer je za povezavo z osebnimi dohodki potrebno pravilno nastaviti pot do programa. Nastavi se v <u>Nastavitvah programa.</u> V kolikor ima mesec status zaprto program ve ne dovoli vnašati sprememb za ta mesec.

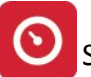

| 📕 Izbira me                                                                                                    | eseca Pla                                      | ie in the second second second second second second second second second second second second second second se                                                        |                                                                                                    |                                                                                               | ×                                                                                                |
|----------------------------------------------------------------------------------------------------|------------------------------------------------|----------------------------------------------------------------------------------------------------|----------------------------------------------------------------------------------------------------|-----------------------------------------------------------------------------------------------|--------------------------------------------------------------------------------------------------|
| Mesec                                                                                                    |                                                |                                                                                                    |                                                                                                    |                                                                                               |                                                                                                  |
| Mesec                                                                                                    | Obračun                                        | Opis meseca                                                                                                    | Dat<br>Izplačilo                                                                                         | umi<br>Prispevki                                                                              | Status                                                                                           |
| 10/2003<br>11/2003<br>10/2003<br>12/2004<br>01/2005<br>04/2005<br>02/2005<br>05/2005<br>07/2005<br>08/2005<br>12/2005 | 1<br>2<br>1<br>1<br>1<br>1<br>1<br>1<br>1<br>1 | Oktober 2003<br>November 2003<br>Oktober 2003<br>December 2004<br>Januar 2005<br>April 2005<br>Februar 2005<br>Maj 2005<br>Julij 2005<br>Avgust 2005<br>December 2005 | 8.11.2003<br>6.12.2003<br>6.12.2003<br>15.12.2004<br>1. 1.2005<br>18. 4.2005<br>18. 2.2005<br>12. 8.2005 | 14.11.2003<br>12.12.2003<br>12.12.2003<br>15.12.2004<br>1. 1.2005<br>18. 4.2005<br>18. 2.2005 | Zaprto<br>Zaprto<br>Zaprto<br>Zaprto<br>Zaprto<br>Zaprto<br>Zaprto<br>Zaprto<br>Zaprto<br>Zaprto |
| 1.2000                                                                                                    |                                                |                                                                                                    |                                                                                                    |                                                                                               |                                                                                                  |
| Izberi                                                                                                    |                                                |                                                                                                    |                                                                                                    | 🔀 Zapri                                                                                       | 🕑 Pomoč                                                                                          |

# 5.2 Vnos kontrolnih listov

Dostop preko menija Osnovni šifranti / Vnos kontrolnih list

Glede na izbrani mesec v prejšnjem poglavju, na tem mestu dodajamo delovne ure po posameznih nalogih in osebah. Podatke enostavno vnašamo v okno ali si pomagamo s šifranti (Lupa)

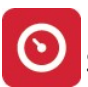

| \$           |           |                   |             | Kontrolne        | Liste           |           |                   |               | 23 |
|--------------|-----------|-------------------|-------------|------------------|-----------------|-----------|-------------------|---------------|----|
| Mesec:       | 2013      | 11                |             |                  |                 |           |                   | DODAJANJI     | Е  |
| Oseba:       |           | 890 🔍 🛲           | ARAM CHET   | 10               |                 |           |                   |               |    |
| Strm:        |           | 200               |             |                  |                 |           |                   |               |    |
| Delovno m    | esto: B   | Q Pł              | KZ barvanje |                  | E               |           |                   |               |    |
| Delovni nal  | loa:      |                   | 01603779    | Vallindungsstand | · TO-TITUEL     | 1 70207 / | 2010026           |               |    |
| ID pozicii D | NI: (     |                   | .01000110   |                  | E 20091120-4102 |           | approx approx     |               |    |
|              | ·IN2      | (DI7) 🔍           |             |                  |                 |           |                   |               |    |
| Ure:         |           | 5,00              |             |                  |                 |           |                   |               |    |
| Lista        |           |                   |             |                  |                 |           |                   |               |    |
| × Strm       | DN        | Naročnik          |             |                  | Delovn          | o mesto   | Opis              | Ure           | ٦  |
|              |           |                   |             |                  | ID              | Oznaka    |                   |               |    |
| 200          | 201302763 |                   |             |                  | 23              | Ž         | Žaga              | 43,0          | )0 |
| 200          | 201302812 | EarneRack         |             |                  | 23              | Ž         | Žaga              | 33,0          | )0 |
| 200          | 201302797 | kurrenRuchi -     | -121kam     |                  | 23              | Ž         | Žaga              | 8,0           | )0 |
| 200          | 201302772 | Enablishme        | e4×         |                  | 23              | Ž         | Žaga              | 1,0           | )0 |
| 200          | 201302819 | FarmeRack         | 3De         |                  | 23              | Ž         | Žaga              | 75,0          | )0 |
| 200          | 201302821 | Earnettach        | æ 44        |                  | 23              | Ž         | Žaga              | 12,0          | )0 |
| 200          | 201302820 | TurnsRuck         | ie 12v      |                  | 23              | Ž         | Žaga              | 17,0          | )0 |
| 200          | 201302829 | Turnettuck        | an Tilbe    |                  | 23              | Ž         | Žaga              | 14,0          | )0 |
| 200          | 201302828 | Farrenach         | tille       |                  | 23              | Ž         | Žaga              | 26,0          | 00 |
| 200          | 201302787 | disability in the | - den ren - | 12 August        | 23              | Ž         | Ž202              | 20            | n  |
|              |           |                   |             |                  | + Vs            | tavi      | 🛆 Spremeni 🗖 Briš | ii 234,00     | 0  |
|              |           |                   |             |                  |                 |           |                   | Zapri 🕜 Pomoč |    |
|              |           |                   |             |                  |                 |           |                   | zapii 👻 romoc |    |

Vnesemo zaposlenega, stroškovno mesto, delovno mesto na katerem zaposleni dela, delovni nalog ter št. ur, ki jih je teko i mesec zaposleni opravil na dolo enem delovnem nalogu. Znotraj delovnega naloga z ve pozicijami dolo ite še na kateri poziciji delovnega naloga so se izvajala dela. Postopek ponovimo za vse zaposlene po vseh delovnih nalogih.

# 5.3 Vnos prejetih računov kooperantov

Dostop preko menija Osnovni šifranti / Vnos prejetih ra unov kooperantov

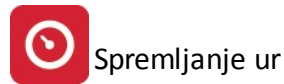

| 🚹 Urejanje DOF dobaviteljev  |           |            |            |            | x                 |
|------------------------------|-----------|------------|------------|------------|-------------------|
| Dobavitelj                   |           |            |            |            |                   |
| Dobavitelj<br>Čířes Mesiu    | Mesec     | Datum Rač. | Znesek     | Ext. štev. | Dat. dog.         |
| 1 Testni dobavitelj          | 200601    | 3.01.2006  | 125.000,00 | 3589       | 10.01.2006        |
| 🖪 Spreminjanje DOF-e         |           |            | ×          |            |                   |
| Dobavit: 🚺 🔍 Testni d        | obavitelj |            |            |            |                   |
| Mesec: 2006/01               |           |            |            |            |                   |
| Datum rač.: <u>3.01.2006</u> |           |            |            |            |                   |
| Datum dog.: 10.01.2006       |           |            |            |            |                   |
| Znesek: 125.000,00           |           |            |            |            |                   |
| Ext. štev.: 3589             |           |            |            |            |                   |
| Opomba:                      |           |            |            |            |                   |
|                              |           |            | -          |            | <b>F</b>          |
|                              | 1 -       | 1          |            |            | <u>ت</u><br>م م د |
| OK Nekliči                   | <u></u>   | Pomoč      |            |            | A FUSI            |
|                              |           |            |            | 🔀 Zapri    | 💡 Pomoč           |

V evidenco prejetih ra unov vnašamo ra une kooperantov za dolo eni mesec. V polje dobavitelj vstavimo partnerja, ki nam je poslal ra un za opravljeno delo. Pozorni bodite, da je šifra kooperanta ista kot šifra delodajalca v šifrantu zaposlenih pri delavcih, ki niso zaposleni v vašem podjetju. Vnesete še datum, številko in znesek ra una.

## 5.4 Plan po mesecih - vnos in pregled plana

Dostop preko menija Osnovni šifranti / Plan po mesecih - vnos in pregled plana

Pregled in vnos v plan ima dva pogleda:

- ID zapisa: po zaporedni številki IDju
- StDN + Mesec: po številki delovnega naloga in mesecu obdelave.

Zapisa menjamo s pritiskom na "jezi ka" na vrhu okna. V prvem (ID Zapisa) vidimo vse delovne naloge (slika spodaj).

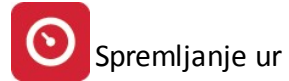

| E | Pregleo   | l plana po i | mesecih                                                                           |        |                | ×                                                                   |
|---|-----------|--------------|-----------------------------------------------------------------------------------|--------|----------------|---------------------------------------------------------------------|
|   | ID zapisa | StDN + Me    | sec 0                                                                             |        |                |                                                                     |
|   | ID        | Št DN        | Delovni nalog<br>Opis delovnega naloga                                            | Mesec  | lanirane Ui    | Opis                                                                |
|   | 1         | 200500004    | Sestava PCja Celeron 3200<br>Sestava PCja "Workstation Game"                      | 200601 | 1,50           | Sestava modelov Celeron 3200<br>Sestava PCiev - Model Workstation G |
|   | 89        | 200500004    | Sestava PCja Celeron 3200<br>Sestava PCja večje kapacitete: <b>  </b> AMD 64 3200 | 000601 | 45,00<br>20,00 | Sestava PCjev - model Celeron 3200<br>Sestava kontingenta 10 PCjev  |
| l | 64        |              |                                                                                   |        |                |                                                                     |
|   |           |              |                                                                                   | 🔄 Vst  | avi            | 🛆 Spremeni 🔖 Briši                                                  |
|   | 🖨 Tis     | skaj         |                                                                                   |        |                | Pomoč                                                               |

Pri drugem na inu pogleda, pa vidimo le izbrani delovni nalog v teko em mesecu.

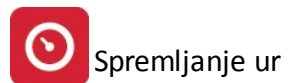

| 🖪 Pregled   | l plana po me                | secih                                    |                           |               |          |             |                           | ×                           |
|-------------|------------------------------|------------------------------------------|---------------------------|---------------|----------|-------------|---------------------------|-----------------------------|
| ID zapisa   | StDN + Mesec                 | Trenutni DN:                             | 200600001                 | Sesl          | ava PCja | a večje kap | oacitete: <b>  </b> AMD 6 | 64 3200 <b>  </b> 1024 DDR: |
| ID          | * <u></u>                    | Delovni r                                | alog                      |               | Mesec    | lanirane Ui | Opis                      |                             |
| 9           | St DN   Up<br>200600001   Se | is delovnega naloc<br>stava PCia večje k | a<br>anacitete:IIAMD      | 64 3200#102   | 000601   | 20.00       | Sestava kontin            | genta 10 PCiev              |
|             | 200000001130                 |                                          | apacitote. <b>B</b> einto | 04 3200 11 02 | 000001   | 20,00       | Sestava Kontin            |                             |
|             |                              |                                          |                           |               |          |             |                           |                             |
|             |                              |                                          |                           |               |          |             |                           |                             |
|             |                              |                                          |                           |               |          |             |                           |                             |
|             |                              |                                          |                           |               |          |             |                           |                             |
|             |                              |                                          |                           |               |          |             |                           |                             |
|             |                              |                                          |                           |               |          |             |                           |                             |
|             |                              |                                          |                           |               |          |             |                           |                             |
|             |                              |                                          |                           |               |          |             |                           |                             |
|             |                              |                                          |                           |               |          |             |                           |                             |
|             |                              |                                          |                           |               |          |             |                           |                             |
|             |                              |                                          |                           |               |          |             |                           |                             |
|             |                              |                                          |                           |               |          |             |                           |                             |
|             |                              |                                          |                           |               |          |             |                           |                             |
|             |                              |                                          |                           |               |          |             |                           |                             |
| · · · · · · |                              |                                          |                           |               |          |             | -                         |                             |
|             |                              |                                          |                           | Vsota Ur:     |          | 20,00       |                           |                             |
|             |                              |                                          |                           | <u> </u>      | Vstavi   |             | Spremeni                  | 👆 Briši                     |
| 🖨 Tis       | kaj                          |                                          |                           |               |          | ×           | Zapri                     | Pomoč                       |

V obeh na inih, lahko s pritiskom na gumb **Vstavi** vstavljamo planirane ure za posamezne naloge, medtem ko jih s pritiskom na gumb **Spremeni** lahko popravljamo.

| Sprememba zapisa                                  |
|---------------------------------------------------|
| Plan DN/mesec                                     |
| ID zapisa: 10                                     |
| Štev Del Nal: 00600002 Q PC z dvojnim CPU         |
| Za mesec: 1 0006                                  |
| Planirane Ure: 30,00                              |
| Opis: Sestava kontingenta 10 PCjev za zahtevnejše |
|                                                   |

Pri polju **Štev Del Nal:** s pomo jo *lupe* izberemo delovni nalog, ki mu želimo dodati ure, ali pa odpremo novega, ker se nam ob tem odpre osnovno okno za <u>Evidenco delovnih nalogov</u>.

Ob pritisku na gumb **Tiskaj** sprožimo možnost tiskanja na papir, oz. izvoza v Excel. Ve o tem v poglavju **Izbira tiskanja.** 

# 5.5 Plan po delovnih mestih - vnos in pregled

Dostop preko menija Osnovni šifranti / Plan po delovnih mestih - vnos in pregled

Kot v prejšnjem poglavju, imamo tudi tu možnost dveh pogledov.

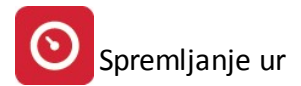

- ID plana
- StDN + Delovno mesto: po številki delovnega naloga in mesecu obdelave.

Zapisa menjamo s pritiskom na "jezi ka" na vrhu okna. V prvem (ID Zapisa) vidimo vse delovne naloge, v drugem pa le posamezni delovni nalog, vendar z vsemi delovnimi mesti, ki so planirani za njegovo izvedbo.

|   | Tabela   | plana po d | lelovnih mestih                                                          |      |              |              |            |               | ×        |
|---|----------|------------|--------------------------------------------------------------------------|------|--------------|--------------|------------|---------------|----------|
| I | ID plana | Št DN + De | lovno mesto 0                                                            |      |              |              |            |               |          |
| [ | ID       | ŠEDN       | Delovni nalog<br>Doje                                                    | Іррм | De<br>Oznaka | elovno mesta | )<br>Naziv | Planirane Ure | Opis     |
|   | 1        | 200500001  | Sestava PCja "Workstation Game"                                          | 2    | 100          | Serviser     | Hudely     | 1,50          |          |
|   | 5        | 200500004  | Sestava PCja Vecje Kapacitete IIAMD 64 3200<br>Sestava PCja Celeron 3200 | 2    | 100          | Serviser     |            | 1,50          |          |
|   |          |            |                                                                          |      |              |              |            |               |          |
|   |          |            |                                                                          |      |              |              |            |               |          |
|   |          |            |                                                                          |      |              |              |            |               |          |
|   |          |            |                                                                          |      |              |              |            |               |          |
|   |          |            |                                                                          |      |              |              |            |               |          |
|   |          |            |                                                                          |      |              |              |            |               |          |
|   |          |            |                                                                          |      |              |              |            |               |          |
|   |          |            |                                                                          |      |              |              |            |               |          |
|   |          |            |                                                                          |      |              |              |            |               |          |
|   |          |            |                                                                          |      |              |              |            |               |          |
| l | 5        |            |                                                                          | -    |              |              |            |               |          |
|   |          |            |                                                                          |      |              |              |            |               | <b>-</b> |
|   |          |            |                                                                          |      |              |              | 🔄 Vstavi   | 🔼 Spremeni    | Briši    |
|   | 🖨 Tis    | skaj       |                                                                          |      |              |              |            | 🗙 Zapri       | Pomoč    |

Namen planiranja po delovnih mestih je, da planirane ure po posameznih delovnih nalogih razdelimo, na delovna mesta, ki bojo opravljala delo na delovnem nalogu. Planirana delovna mesta za posamezen nalog dodajamo na standarden na in: z gumbom **Vstavi.** 

| 📇 Spreminjanje                                      | ×   |
|-----------------------------------------------------|-----|
| Plan po delovnem mestu                              |     |
| ID zapisa: 5 Kvota Ur: 45,00 Poraba Ur: 2,00        |     |
| Številka DN: 00500004 🖸 🕰 Sestava PCja Celeron 3200 |     |
| Delovno mesto: 2 Serviser                           |     |
| Planirano ur: 1,00                                  |     |
| Opis:                                               | ווכ |
| E OK Prekini Pomoč                                  |     |

Vnesti morate številko delovnega naloga, delovno mesto ter planirano število ur za izbrano delovno mesto. Na desni strani vam je prikazana kvota ur za izbrani delovni nalog ter koliko ur je že razporejenmo na druga delovna mesta. V kolikor kvoto prekora ite vas program na to opozori.

Ob pritisku na gumb **Tiskaj** sprožimo možnost tiskanja na papir, oz. izvoza v Excel. Ve o tem v poglavju **Izbira tiskanja.** 

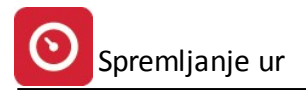

# 5.6 (SPR11) Pregled neskladij plana po mesecih in DM

Dostop preko menija Osnovni šifranti / (SPR11) Pregled neskladij plana po mesecih in DM

Na tem mestu lahko pregledamo neskladja med planiranimi urami po mesecu in delovih mestih. Pregled lahko izpišemo samo za neskladne naloge ali pa za vse.

| i ip izpisa neskladij — |       |
|-------------------------|-------|
| Samo neskladne          | O Vse |
|                         |       |
| 1                       |       |

Ob pritisku na gumb **Tiskaj** sprožimo možnost tiskanja na papir, oz. izvoza v Excel. Ve o tem v poglavju <u>Izbira</u> tiskanja.

# 5.7 (SPR08) Pregled vnosa kontrolnih listov

Dostop preko menija Osnovni šifranti / (SPR08) Pregled vnosa kontrolnih listov

|                                   | 2006/01    |                   |
|-----------------------------------|------------|-------------------|
| <ul> <li>Delavcu šifra</li> </ul> | 🔿 Štev. DN | O Delavcu priimek |
| lovanie:                          |            |                   |

Poro ilo prikaže kumulativen pregled vnešenih kontrolnih listov za vse zaposlene. Poro ilo specificira vnešene ure po delovnih mestih ter delovnih nalogih.

Ob pritisku na gumb **Tiskaj** sprožimo možnost tiskanja na papir, oz. izvoza v Excel. Ve o tem v poglavju <u>Izbira</u> tiskanja.

## 5.8 (SPR12) Pregled porabe ur po DN in kooperantih

Dostop preko menija Osnovni šifranti / (SPR12) Pregled porabe ur po DN in kooperantih

| 🔁 Pregled porabe ur po kooperantih | × |
|------------------------------------|---|
| 2006/01                            |   |
| Napredovanje:                      |   |
| Tiskaj 🔀 Prekliči                  |   |

Poro ilo prikazuje specifikacijo ur po posameznih kooperantih. V specifikaciji je prikazano število ur, ki so jih zaposleni pri kooperantu opravili na posameznih delovnih nalogih.

Ob pritisku na gumb **Tiskaj** sprožimo možnost tiskanja na papir, oz. izvoza v Excel. Ve o tem v poglavju <u>Izbira</u> tiskanja.

# 5.9 (SPR09) Pregled doseganja plana

Dostop preko menija Osnovni šifranti / (SPR09) Pregled doseganja plana

| Od meseca:        | 01 2006     | Do meseca: 01 2006 |   |
|-------------------|-------------|--------------------|---|
| Študentski servis | : 2669 🔍 ŠI | tudenstski servis  |   |
| 1                 |             |                    | _ |
| apredovanje:      |             |                    |   |

Poro ilo Pregled doseganja plana je namenjeno pripravi primerjalnega poro ila med planiranimi in realiziranimi uramo po delovnih nalogih. Najprej dolo imo za etni in kon ni mesec za primerjavo ter izberemo iz šifro partnerja za študentski servis.

Poro ilo priaže planirane ure ter lastne, kooperantske ter študentske ure. Prav tako prikaže procent doseganja plana ter razliko ur med planiranim in izvedenim.

Ob pritisku na gumb **Tiskaj** sprožimo možnost tiskanja na papir, oz. izvoza v Excel. Ve o tem v poglavju <u>Izbira</u> tiskanja.

# 5.10 (SPR05) Pregled doseganja plana po DM

Dostop preko menija Osnovni šifranti / (SPR05) Pregled doseganja plana po DM

| Pregled d     | oseganja plana po DM                      | × |
|---------------|-------------------------------------------|---|
| Od DN:        | 200500001 Sestava PCja "Workstation Game" |   |
| Do DN:        | 200600002 PC z dvojnim CPU                |   |
| Do meseca:    | 01 2006 🔽 Kumulativno do tega meseca      |   |
| Napredovanje: | :                                         |   |
|               |                                           |   |
|               | 🚔 Tiskaj 🔛 Prekliči                       |   |

Pregled doseganja plan po delovnih mestih je namenjen primerjavi med planiranim in doseženim po posameznih delovnih mestih. Izberemo za etni in kon ni delovni nalog za katerega želimo rimerjavo ter mesec za katerega želimo primerjavo. e želimo izis za vse mesece do trenutnega to ozna imo z kljukico pri možnosti Kumulativno do tega meseca.

V izpisu so prikazani naslednji podatki: planirane ure, dosežene ure, % dosega ter razlika ur.

Ob pritisku na gumb **Tiskaj** sprožimo možnost tiskanja na papir, oz. izvoza v Excel. Ve o tem v poglavju <u>Izbira</u> tiskanja.

# 5.11 (SPR10) Pregled doseganja ur po delavcih

Dostop preko menija Osnovni šifranti / (SPR10) Pregled doseganja ur po delavcih

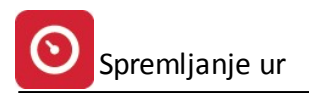

| Pregled doseganja ur po delav    | cih             |  |
|----------------------------------|-----------------|--|
| Mesec poročila: 2006/01          |                 |  |
| Softiranje po<br>© Delovni nalog | O Delovno mesto |  |
| apredovanje:                     |                 |  |
| 🞒 Tiskaj                         | 🔀 Prekliči      |  |

Poro ilo pripravi pregled opravljenih ur zaposlenih. Poro ilo lahko razvrstite po delovnih nalogih oz. delovnih mestih.

Ob pritisku na gumb **Tiskaj** sprožimo možnost tiskanja na papir, oz. izvoza v Excel. Ve o tem v poglavju <u>Izbira</u> tiskanja.

# 5.12 (SPR13) Pregled doseganja ur po delovnih mestih

Dostop preko menija Osnovni šifranti / (SPR13) Pregled doseganja ur po delovnih mestih

| Mesec poročila: |             | ini incom       |  |
|-----------------|-------------|-----------------|--|
| Sortiranje po - | lovni nalog | O Delovno mesto |  |
| apredovanje:    |             |                 |  |
|                 | 🎒 Tiskaj    | 🔀 Prekliči      |  |

Izpis prikaže število opravljenih ur po delovnih mestih. Izpis je lahko analiti en (v kolikor je izbrano sortiranje po delovnih nalogih) ali kumulativno (e izberemo sort po delovnih mestih).

Ob pritisku na gumb **Tiskaj** sprožimo možnost tiskanja na papir, oz. izvoza v Excel. Ve o tem v poglavju <u>Izbira</u> tiskanja.

# 5.13 (SPR07) Poročilo o bremenitvi stroškov po SM in DN

Osnovni šifranti / (SPR07) Poro ilo o bremenitvi stroškov po SM in DN

|                      | 2    | 2006/01 |  |
|----------------------|------|---------|--|
| - Sortiranje po<br>( | • DN | O STRM  |  |
| predovanje:          |      |         |  |

Poro ilo je namenjeno prikazu stroškov dela po DN in stroškovnih mestih. Prikazane so ure, bruto, prispevki iz ter prispevki na pla e ter ostali stroški.

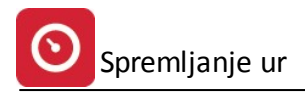

Ob pritisku na gumb **Tiskaj** sprožimo možnost tiskanja na papir, oz. izvoza v Excel. Ve o tem v poglavju <u>Izbira</u> tiskanja.

## 6 Evidenca opravljenega dela

## 6.1 Vnos opravljenih ur

Dostop preko menija Evidenca opravljenega dela / Vnos opravljenih ur

Tabela je namenjena vnosu ur, po posameznih dnevih in delavcih. V polju **datum** se privzeto pokaže trenutni datum.

Z izbiro oddelka izberemo za kateri oddelek želimo vnašati ure. Program nam prikaže samo zaposlene na izbranem oddelku.

e imamo delo na izmene, izberemo za katero izmeno vnašamo ure, nato izberemo delavca in kliknemo gumb **Spremeni.** 

| 📕 Urejanje knjige opravljenih u | r.                                                                                                    |                  |           |          |
|---------------------------------|----------------------------------------------------------------------------------------------------|------------------|-----------|----------|
| Datum: 27.02.2007 G D           | elavnik                                                                                                    | Izmena<br>● Prva | 🔿 Druga   | 🔿 Tretja |
|                                 | Hitri vnos u                                                                                                    | ur> 8 Ur         | 8         | 8 8 📰 ≫  |
| Ime Priimek                     | Delodajalec                                                                                                    | 1 1 1 1 1        | Ure izmen | Duura    |
|                                 | Zaposlen pri nas<br>Zaposlen pri nas<br>Zaposlen pri nas |                  |           |          |
| <mark>딭</mark> Drugo            | 🕒 Mesec 🚺                                                                                                    | Spremeni 🛛 🔀     | Zapri     | 💡 Pomoč  |

Glede na to, katero izmeno smo izbrali, se postavi kurzor. Vnesemo število ur na ta dan. Možnost vnosa je še Letni dopust, Bolniška in Drugo.

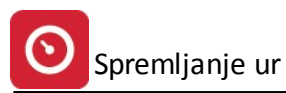

| ID zapisa:     | 2                  |  |
|----------------|--------------------|--|
| Ime Priimek:   | a Artes            |  |
| Šifra delavca: | 3                  |  |
| Delodajalec:   | 0 Zaposlen pri nas |  |
| Smena I:       | 8                  |  |
| Smena II:      | 0                  |  |
| Smena III:     | 0                  |  |
| Letni Dopust:  | 0                  |  |
| Bolniška:      | 0                  |  |
| Drugo:         | 0                  |  |

Program omogo a tudi hitri vnos ur. Hitri vnos ur vršimo na naslednji na in:

- 1. e pritisnemo na rde i gumb program vseh osem ur zapiše kot delo na trenutno izbrano izmeno.
- 2. s pritiskom na zeleni gumb zapišemo 8 ur dopusta
- 3. s pritiskom na rumeni gumb zapišemo 8 ur bolniške
- 4. s pritiskom na modri gumb zapišemo 8 ur kot drugo.

V primeru, da izberemo drugo moramo le-to definirati oz. dolo iti za kaj gre. Odpre se nam naslednje okno:

| 🖪 Urejan   | je specifikacije ostalih ur |         |      |                        |           |
|------------|-----------------------------|---------|------|------------------------|-----------|
| Evidenca u | ır                          | 27. 2.: | 2007 | 12022                  |           |
|            | Delavec<br>Ime Priimek      | Datum   | VD   | Vrsta zaslužka<br>Opis | Ure       |
|            |                             |         |      |                        |           |
|            |                             |         |      |                        |           |
|            |                             |         |      |                        |           |
|            |                             |         |      |                        |           |
|            |                             |         |      |                        |           |
| Za Razdeli | tev: 8,00                   |         |      | Skupaj Ure:            | 0,00      |
|            |                             |         |      | 🛕 Vstavi 🚺 🔯 Sprene    | ni 🍗 Bisi |
|            |                             |         |      | 🔀 Zapri                | Pomoč     |

Z gumbom vstavi dobim okno za specifikacijo ur:

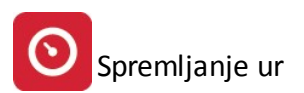

| Dodajanje z         | apisa     |                                                                                                    | l |
|---------------------|-----------|----------------------------------------------------------------------------------------------------|---|
| pecifikacija ur     |           |                                                                                                    |   |
| ID zapisa:          | 1050      |                                                                                                    |   |
| ID Knjige:          | 12022     |                                                                                                    |   |
| Delavec:            | 279 📉 📖   | and the second second se |   |
| <u>D</u> atum:      | 27.2.2007 |                                                                                                    |   |
| <u>V</u> rsta Dela: |           |                                                                                                    |   |
| <u>U</u> re:        |           |                                                                                                    |   |
|                     |           |                                                                                                    |   |
|                     |           | 1                                                                                                    |   |

Izberemo vrsto dela iz šifranta vrst del v Pla ah ter dolo imo število ur.

5. S pritiskom na predzadnji gumb v vrstici za hitri vnos ur Vnesemo vsem zaposlenim za današnji dan Praznik. Odpre se naslednje okno:

| Za dan:     | 27. 2.2007 |  |
|-------------|------------|--|
| Vrsta ur:   | Drugo      |  |
| Vrsta dela: |            |  |
| Število Ur: | 8          |  |

Izberemo vrsto dela iz šifranta vrst del v pla ah ter število ur. Program samodejno pripiše podatek vsem zaposlenim za teko i dan.

6. Zadnji gumb v vrstivi za hitri vnos ur: dodamo dolo ene ure za zaposlenega za nek obdobje. S pritiskom na gumb dobimo naslednje vnosno okno:

| 🚨 Zapis ur določenemu delavcu 🛛 🛛 🔀 |
|-------------------------------------|
| Delavec: 279                        |
| Od dneva: 27 Do dneva: 27           |
| Vrsta ur                            |
| Vrsta dela:                         |
| Stevilo Ur: 8                       |
| 📘 Obdelaj 🛛 🔀 Prekini               |

Najprej dolo imo od katerega do katerega dneva v mesecu želimo napolniti opravljene ure za zaposlenega, nato izberemo za kakšno delo je šlo (redne ure, letni dopust, bolniški dopust ali drugo). V kolikor izberemo možnost drugo moramo dolo iti še vrsto dela.

e želimo mese ni pregled za posameznega delavca, pritisnemo gumb Mesec in dobimo pregled:

| Zaposleni: <b>1</b> | N | ova | ik . | lane | ez |    |   |   |    |    |    | Me | esec: | 1/     | 2008 | 6  |    |    |    |    |    |        |    |    |           |    |    |    |    |    |    |
|---------------------|---|-----|------|------|----|----|---|---|----|----|----|----|-------|--------|------|----|----|----|----|----|----|--------|----|----|-----------|----|----|----|----|----|----|
|                     | 1 | 2   | 3    | 4    | 5  | 6  | 7 | 8 | 9  | 10 | 11 | 12 | 13    | 14     | 15   | 16 | 17 | 18 | 19 | 20 | 21 | 22     | 23 | 24 | 25        | 26 | 27 | 28 | 29 | 30 | 3: |
| l. Izmena:          |   |     | 08   | 08   |    |    |   |   | 04 |    |    |    |       |        |      |    |    |    |    |    |    |        |    |    |           |    |    | 8  |    |    |    |
| l. Izmena:          |   |     |      |      | 08 | 08 |   |   |    |    |    |    |       | 31 - X |      | 5  |    |    |    |    |    |        |    |    | 81-14<br> |    |    |    |    |    | F  |
| II. Izmena:         |   |     |      |      |    |    |   |   |    |    |    |    |       |        |      |    |    |    |    |    |    |        |    |    |           |    |    |    |    |    | F  |
| .etni dopust:       |   |     |      |      | _  |    |   |   |    |    |    |    | _     |        |      |    |    |    |    |    |    |        |    | _  |           |    |    |    |    |    |    |
| olniška:            |   |     |      |      |    |    |   |   | 04 |    |    |    |       |        |      |    |    |    |    |    |    |        |    |    |           |    |    |    |    |    | F  |
| )rugo:              |   |     |      |      |    |    |   |   |    |    |    |    |       |        |      | 2  |    |    |    |    |    |        |    |    |           |    |    |    |    |    | F  |
| /se Ure:            |   | 40  | 1    |      | -  |    | _ |   | _  |    |    |    | _     |        |      |    |    |    |    |    |    | a esta | _  | -  |           | _  | -  |    |    |    | -  |

# 6.2 (SPR02) Izpis knjige delovnih ur

Dostop preko menija Evidenca opravljenega dela / (SPR02) Izpis knjige delovnih ur

| Pregled dose                | eganja ur po d | elavcih 🛛 🔀                     |
|-----------------------------|----------------|---------------------------------|
| Mesec poročila:<br>Oddelek: | 2007/01        | 🗖 Upoštevaj samo naše zaposlene |
| Napredovanje:               |                |                                 |
|                             | 🎒 Tiskaj       | X Prekliči                      |

V kolikor želimo izpisati knjigo delovnih ura samo za naše zaposlene le-to ozna imo. Prav tako lahko omejimo izpis na posamezen oddelek. e pustimo v polju Oddelek 0 bo program izpisal knjigo delovnih ur za vse oddelke.

Ob pritisku na gumb **Tiskaj** sprožimo možnost tiskanja na papir, oz. izvoza v Excel. Ve o tem v poglavju <u>Izbira</u> tiskanja.

Sicer dobimo izpis opravljenih delovnih ur po posameznem delavcu za izbrani mesec. Primer:

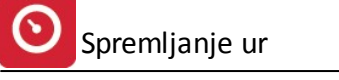

9.01.2006, 9:59 Testno podjetja Kontrolni izpis knjige delovnih ur Cesta 5 Stran 1 Novo mesto Za mesec: 2006/01 Ime primek Izm Ure Skupaj 2 4 3 1 DAN 9 10 11 12 13 14 15 16 17 18 19 20 21 22 23 24 25 26 27 28 29 30 31 1 2 3 4 5 6 8 B. 08 L LD 08 08 08 08 Skupaj delavec: 40 DAN 3 4 5 8 9 10 11 12 13 14 15 16 17 18 19 20 21 22 23 24 25 26 27 28 29 30 31 -B. 04 08 08 04 20 interior distri Ι. П. 08 08 Recently offerer 16 Skupaj delaveo: 40 DAN 3 4 5 6 7 8 9 10 11 12 13 14 15 16 17 18 19 20 21 22 23 24 25 26 27 28 29 30 31 1 2 **With** No. and 08 08 08 08 08 40 Ι. Skupaj delavec: 40 Vse ure skupaj: 120

# 6.3 (SPR01) Kontrolni izpis skladnosti evidentiranih ur in KL

Dostop preko menija Evidenca opravljenega dela / (SPR01) Kontrolni izpis skladnosti evidentiranih ur in KL

| Tip ipp  | olače: 20(               | 06/01         |
|----------|--------------------------|---------------|
| 1 ©      | isa<br>Neskladne ure     | e 🔿 Vse ure   |
| Sortiraj | ро                       |               |
| •        | <sup>p</sup> riimek, ime | 🔘 Naziv firme |

Kontrolni izpis primerja skladnost evidentiranih ur ter kontrolnih listov. Izpišemo lahko samo zaposlene pri katerih prihaja do neskladja med kontrolnimi listami in evidentiranimi urami ali vse zaposlene. Sortiramo lahko po zaposlenih ali po nazivu firme (kooperantih).

Ob pritisku na gumb **Tiskaj** sprožimo možnost tiskanja na papir, oz. izvoza v Excel. Ve o tem v poglavju <u>Izbira</u> tiskanja.

# 6.4 (SPR03) Zbirnik delovnih ur - podlaga za obračun

Dostop preko menija Evidenca opravljenega dela / (SPR03) Zbirnik delovnih ur - podlaga za obra un

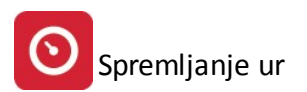

| Zbirnik delovnih ur |   |
|---------------------|---|
| Mesec: 2006/01      | 1 |
| Napredovanje:       |   |
|                     |   |

Ob izpisu zbirnika, program najprej preveri skladnost evidentiranih ur in ur po nalogih. e ure niso skladne, nas program obvesti. Ko so ure usklajene, dobimo izpis podoben spodnjemu:

| Testno<br>Cesta<br>Novo | o podjetj<br>5<br>mesto           | a                              | Zbirni | 9.01.2006, 12:08<br>Stran 1 |       |       |            |     |
|-------------------------|-----------------------------------|--------------------------------|--------|-----------------------------|-------|-------|------------|-----|
| Delav                   | eSifra v Ime in priimek<br>plačah |                                | VD     | Naziv VD                    | Tocke | Strm  | Naziv strm | Ure |
| 1                       | 2                                 | 3                              | 4      | 5                           | 6     | 7     | 8          | 9   |
| 1                       | 1                                 |                                | 01     | Redno delo                  | 2.3   | 00000 | PODJETJE   | 20  |
|                         |                                   | Skupaj skupina:                |        |                             |       | 1     |            | 20  |
| 2                       | 3                                 | 200 62                         | 01     | Redno delo                  | 1     | 00000 | PODJETJE   | 40  |
|                         |                                   | Skupaj skupina:                |        |                             |       |       |            | 40  |
| 3                       | 2                                 | Construction of the local data | 01     | Redno delo                  | 1     | 00000 | PODJETJE   | 8   |
| A.1                     |                                   | Skupaj skupina:                |        |                             |       |       |            | 8   |
|                         |                                   | Vse skupaj:                    |        |                             |       |       |            | 68  |

Ob pritisku na gumb **Tiskaj** sprožimo možnost tiskanja na papir, oz. izvoza v Excel. Ve o tem v poglavju <u>Izbira</u> tiskanja.

## 6.5 Prenos v plače

Dostop preko menija Evidenca opravljenega dela / Prenos v pla e

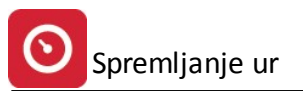

| Prenos ur v plače                                                                                                    |
|----------------------------------------------------------------------------------------------------|
| Mesec plače: 2007/01<br>Prenos ur v plače bo prenesel vnešene ure v program plače.<br>Prenos je možno ponoviti, pri tem pa pazite na ročno narejene<br>spremembe za enake VD kot so pri tem prenosu!<br>Ne kontroliraj kontrolpih listov za SM: |
| I Strm Naziv stroškovnega mesta<br>100 vzdrževanje<br>✓ 200 proizvodnja<br>✓ 300 režija<br>✓ 400 Ravne                                                                                                    |
| 🗳 Označi vse 😑 Odznači 🚺 🔂 Obrni izbor<br>Napredovanje:                                                                                                    |
| 💟 OK 🔀 Prekliči                                                                                                    |

Procedura prenosa podatkov v pla e prenese podatke iz knjige delovnih ur v obra unske podatke programa Pla e. Privzeto program pred prenosom v pla e kontrolira vnešene podatke s kontrolnimi listi. V kolikor ne želimo,da program pred prenosom izvrši to kontrolo lahko obkljukamo stroškovna mesta za katera ne želimo kontrole. Z gumbom Ozna i vse lahko ozna imo vsa stroškovna mesta.

Prenos podatkov v pla e je možno ponoviti, pri tem pa pazite na ro no narejene spremembe za enake VD kot so pri tem prenosu!

## 6.6 Urejanje delovnega urnika

Dostop preko menija Evidenca opravljenega dela / Urejanje delovnega urnika

V tem oknu, urejamo delovne dneve in praznike.

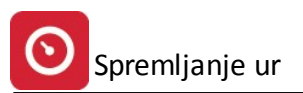

| Urejanje delovnega urnika                        |
|--------------------------------------------------|
| Delovni dnevi: (dnevi, ki so standardno delovni) |
| Ponedeljek                                       |
| ✓ Torek                                          |
| 🔽 Sreda                                          |
| ✓ Četrtek                                        |
| ✓ Petek                                          |
| 🗖 Sobota                                         |
| Nedelia                                          |
|                                                  |
| Posebni prazniki                                 |
| Datum Naziv praznika                             |
| 2.01.1900 Novo leto                              |
| 8.02.1900 Kulturni praznik                       |
| 27.04.1900 Dan upora proti okupatorju            |
| 2.05.1900 Praznik dela                           |
| 2.05.1500 Praznik dela                           |
| 25.06.1900 Dan državnosti                        |
| 15.08.1900 Mariino vnebovzetie                   |
| 31 10 1900 Dan reformacije                       |
| 1.11.1900 Dan spomina na mrtve                   |
| 25.12.1900 Božič                                 |
| 26.12.1900 Dan samostojnosti                     |
| 17.04.2006 Velikonočni ponedeljek 🔤 🔤            |
|                                                  |
| 📇 Vstavi 🛛 🖾 Spremeni 🛛 🐆 Briši                  |
| 📘 Zapiši 🛛 🔀 Prekini                             |

V prvem delu, ozna imo dneve v tednu, ki so standardni za delo. V drugem delu pa dodamo praznike. Prazniki, ki se ponavljajo vsako leto ob istem datumu, vnesemo z letnico 1900. Tako bo program vedel, da jih upošteva vsako leto. Prazniki, ki niso vezani na dolo en datum (Velikono ni ponedeljek), pa moramo vnesti s to nim datumom in letnico (vsako leto je druga en). Praznike vnašamo s pritiskom na gumb **Vstavi**, in spreminjamo z gumbom **Briši.** Ko zaklju imo z urejanjem, shranimo podatke s pritiskom na gumb **Zapiši.** 

| Spremem    | ba zapisa (14)                                                       | x |
|------------|----------------------------------------------------------------------|---|
| Praznik    |                                                                      |   |
| ID zapisa: | 14                                                                   |   |
| Datum:     | [17.04.2006] (točen datum ali z letom 1900 za ponavljajoče praznike) |   |
| Naziv:     | Velikonočni ponedeljek                                               |   |
|            | 📘 OK 🛛 🔀 Prekini 🔹 Pomo                                              | č |

## 7 Nastavite

# 7.1 Obdobje knjiženja

Dostop preko menija Nastavitve / Obdobje knjiženja

Pred za etkom dela, je potrebno nastaviti obdobje knjiženja. Knjiženje je možno le za obdobje, ki je dolo eno na tem mestu.

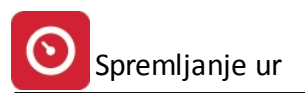

| 🏦 Urej | anje obdobja     |            |                  |                     | _ 🗆 🗙 |
|--------|------------------|------------|------------------|---------------------|-------|
| Šifra  |                  |            |                  |                     |       |
| Śifra  | Od datuma        | Do datuma  | Dat. kreiranja   | Kreator             |       |
|        | 1.01.2002        | 31.12.2005 | 20.12.2001       | 1                   |       |
|        |                  |            |                  |                     |       |
|        |                  |            |                  |                     |       |
|        |                  |            |                  |                     |       |
| •      |                  |            |                  |                     | Þ     |
|        | <u>⊯</u> tsta    | avi 🔼      | <u>S</u> premeni | <b>₩</b> <u>B</u> r | iši   |
| Nastav | itev številke do | spetja 🚺 🔰 | 3 Zapri          | P P                 | omoč  |

# 7.2 Nastavitve programa

Dostop preko menija Nastavitve / Nastavitve programa

Nastavitve dolo amo preko treh delov (jezi kov) okna:

- Splošno
- Lastnosti delovnega naloga
- Parametri OD

Nazivi posameznih nastavitev v glavnem govorijo zase.

- **Razknjižuj zalogo izdelka po kosovnici** ozna imo, da se zaloga materiala razknjižije po oblikovani kosovnici. Ta nastavitev je namenjena moduloma za Materialno poslovanje in Proizvodnjo.
- Tip dokumenta za razknjiženje kosovnice dolo imo, kateri tip dokumenta uporabljamo za razknjiževanje kosovnice
- Šifra skladiš a za nižanje zaloge blaga skladiš e iz katerega se zmanjšuje zaloga pri razknjižbi blaga po kosovnici
- Vrsta dokumentov vhoda gotovih izdelkov dolo imo vrste dokumentov, po katerih se knjižijo prejemi gotovih izdelkov
- Vnos pozicij temeljnice z barkod italcev e želimo uporabljati italec barkode, ozna imo tu. Privzeto skladiš e, na katero se razknjiži, dolo imo v nadaljevanju.
- Dokument tiskaj kot odkupni obra un številka dokumenta, ki šteje kot odkupni obra un
- Urejanje dodatnih nazivov za pavšaliste omogo a urejanje dodatnih nazivov
- Samodejno dolo aj številko dokumenta e želimo samodejno dolo anje številk dokumenta, ozna imo. Sicer bomo morali sami vpisovati številke novih dokumentov
- Slika na naro ilu pokažemo pot do slike (logo), ki ga želimo videti na naro ilu. Datoteka je lahko v BMP ali JPG formatu.

Vse zgornje nastavitve so pomembne za pravilno delovanje programskih modulov Materialno poslovanje ter Proizvodnja a nimajo neposrednih posledic za delovanje programskega modula Delovne ure, plan in realizacija po SM.

1.1

| <u> </u> |
|----------|
|----------|

| Nastavitve programa                                                              |  |  |  |  |
|----------------------------------------------------------------------------------|--|--|--|--|
| Splošno Lastnosti delovnega naloga Parametri OD                                  |  |  |  |  |
| Razknjižuj zalogo izdelka po kosovnici                                           |  |  |  |  |
| Tip dok. za razknjiženje kosovnice: 59                                           |  |  |  |  |
| Šifra skladišča za nižanje zaloge blaga: 2                                       |  |  |  |  |
| Vrsta dokumentov: 01, vhoda gotovih izdelkov                                     |  |  |  |  |
| Vnos pozicij temeljnice z barkod čitalcem Privzeto skladišče: 1                  |  |  |  |  |
| Dokument 01 tiskaj kot odkupni obračun                                           |  |  |  |  |
| Urejanje dodatnih nazivov za pavšaliste     Samodejno določaj številko dokumenta |  |  |  |  |
| Slika na naročilu: C:\HermesD\System\HERMES.BMP                                  |  |  |  |  |
| DK Prekliči ? Pomoč                                                              |  |  |  |  |

- Vrsta prometa na delovnem nalogu: odlo imo se, ali so na DN pozicije iz šifranta blaga, materiala izdelkov ali iz šifranta vozil
- Pot do pla : vnesemo pot, kjer se nahaja program Osebni dohodki. Pritisnemo gumbek s tremi pikami, kjer lahko prebrskamo do željenega direktorija. Ta nastavitev je pomembna v kolikor prenašate podatke i delovne knjige v obra un programa Pla e.
- Vrsta nabavne cene pri porabe materiala na delovnem nalogu:
  - Nabavna cena
  - Veleprodajna cena
  - Maloprodajna cena
  - Finan na cena
- EM, ki se zaokrožujejo navzgor dolo imo enote mer katere se zaokrožujejo navzgor (program ne upošteva decimalnih mest v koli ini)
- Skupina DN vnesete skupino za številke delovnih nalogov
- Prikaz po skupinah vklopite prikaz po skupinah
- Privzem za zalogo ob zaprtju DN
- Tiskaj DN na predlogo
- Odpri razpis kosovnice izdelka na DN in kontroliraj izdajo blaga na DN

| Splošno Lastnosti delovnega naloga Parametri OD                                                                                                    | <u>×</u>                                                                                                    |
|----------------------------------------------------------------------------------------------------|----------------------------------------------------------------------------------------------------|
| Vrsta prometa na delovnem nalogu INa DN so pozicije iz šifrant blaga, materiala, izdelkov Na DN so pozicije iz šifranta vozil Vrsta cene pri porabi materiala na DN Nabavna cena Veleprodajna cena Maloprodajna cena Finančna cena Ginančna cena Odpri razpis kosovnice izdelka na DN in kontroliraj izdati | Pot do plač:<br>C:\HermesD\Place<br>EM, ki se zaokrožujejo navzgor:<br>Skupina DN: 0 €<br>✓ Prikaz po skupinah<br>Privzem na zalogo ob zaprtju DN<br>Tiskaj DN na predlogo<br>ajo blaga na DN |
| ок                                                                                                    | X Prekliči 💡 Pomoč                                                                                                    |

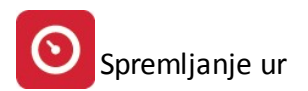

Nastavitve parametrov OD so zelo pomembne za pravilen prenos podatkov vnešenih v delovno knjigo v program za obra un pla . Za vsako izmeno moramo dolo iti VD za redno delo. Prav tako moramo dolo iti VD za letni dopust, bolniški dopust ter drugo. Pri možnosti drugo izberemo katerokoli VD - pri prenosu bo program upošteval tiste VD, ki so bile vnešene v delovno knjigo. Možnost drugo se v nastavitvah nastavi samo enkrat in ne za vsak VD posebej.

V vrstici upoštevaj naslednje ure nastavimo: redne ure - za evidenco rednih ur, nadure - za evidenco nadur ter vse - za letni dopust, bolniški dopust ter drugo.

| Nastavitve programa<br>Splošno   Lastnosti delovnega naloga   Parametri OD                                                                                                    | X             |
|----------------------------------------------------------------------------------------------------|---------------|
| ID Izmena VD Opis Tip Ur<br>1 I. 01 Redno delo VSE                                                                                                    |               |
| Dodajanje parametra OD       X         VD: 01       Q       Redno delo         Izmena       II. O III. O Letni dopust O Bolniški dopust O Drugo         Upoštevaj naslednje ure       Vse O Nadure O Redne ure | <u>_ttavi</u> |
| CK Prekliči Prekliči Prekliči Prekliči Prekliči                                                                                                    | Briši         |

# 7.3 Uporabniki in pravice

Dostop preko menija Nastavitve / Uporabniki in pravice

Tu dolo amo uporabnike programa in njihove pravice. Iz seznama izberemo uporabnika. Na tem mestu so uporabniki, ki so že dolo eni v Vhodnem meniju (AM). Nadalje dolo imo pravice:

- s katerimi dokumenti lahko posamezni uporabnik dela (potrebno našteti)
- do katerih skladiš ima dostop (potrebno našteti)
- ali je uporabniku dovoljeno knjiženje
- ali lahko Fakturira
- ali ima možnost urejanja šifrantov
- ali ima možnost urejanja delovnih nalogov
- ali ima možnost vnosa in urejanja kontrolnih listov
- ili ima možnost vnosa in urejanja evidence ur

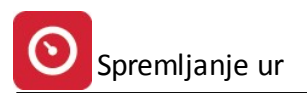

| 📕 Ure | janje pravic upor            | abnikom                  |                                                              | x                              | ] | 🛃 Spreminjanje uporabnika                                                                                                    | × |
|-------|------------------------------|--------------------------|--------------------------------------------------------------|--------------------------------|---|----------------------------------------------------------------------------------------------------|---|
|       | Uporabnik<br>Admin<br>Matjaz | Modulov<br>11111<br>1111 | Pravica uporabe<br>dokumentov<br>01,39,98,97<br>01,39,98,97, | skladišč<br>1, 2,<br>1, 2,300, |   | Zap. št.:       1         Uporabnik:       Matjaz         Dokumenti:       01,39,98,97,         Skladišča       1, 2, 300, 5, 100, 400,         ✓       Dovoljeno knjiženje         ✓       Dovoljeno knjiženje         ✓       Fakturiranje         ✓       Urejanje šifrantov         ✓       Urejanje delovnih nalogov         ✓       Vnos in urejanje kontrolnih listov         ✓       Vnos in urejanje evidence Ur |   |
|       |                              | <u>⊈</u> ⊻stavi          | Spremeni                                                     | ★ Briši ⑦ Pomoč                |   | 📘 OK 🔀 Prekliči 🦉 Pomoč                                                                                                    |   |

#### 8 Pomoč

## 8.1 Zgodovina sprememb programa

V zgodovini sprememb je so opisane spremembe po posameznih verzijah. Po vsaki nadgradnji je priporo ljivo, da si ogledate zadnje spremembe, kajti programerji nemalokrat dodajo opozorila oz. napotke glede zadnjih sprememb.

| 🔁 Pregled zgodovine programa           | X                                                     |
|----------------------------------------|-------------------------------------------------------|
| SPREMLJANJE UR - ENTERPRISE            |                                                       |
| ZGODOVINA SPREMEMB                     |                                                       |
| ** ** ** ** ** ** ** ** ** ** ** ** ** |                                                       |
| ***********                            | ********                                              |
| Verzija: 1.000 / E3.50                 | 1. T. A. A. T. A. A. A. A. A. A. A. A. A. A. A. A. A. |
| 13:37 18.10.2005                       |                                                       |
|                                        |                                                       |
| - Nastanek programa                    |                                                       |
|                                        |                                                       |
|                                        |                                                       |
|                                        |                                                       |
|                                        |                                                       |
|                                        |                                                       |
|                                        |                                                       |
|                                        |                                                       |
|                                        |                                                       |
|                                        |                                                       |
|                                        |                                                       |
|                                        |                                                       |
|                                        |                                                       |
|                                        |                                                       |
|                                        |                                                       |
|                                        |                                                       |
|                                        |                                                       |
| •                                      | <b>▶</b> ▼                                            |
|                                        | 🔀 Zapri                                               |
|                                        |                                                       |

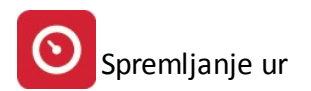

## 8.2 O programu

Nekaj informacij o programu. Npr.: kdo je program naredil in kdo si pridržuje pravice za razpe evanje omenjenega programa.

Pomemben del je tudi del Verzija. Ta del vam pove, katero izdajo programa Delovne ure imate nameš en.

| 🕙 Vizitka - Spremljava delovnih 😑 💷 💌                                                                                                    |
|----------------------------------------------------------------------------------------------------|
| 2                                                                                                    |
| Hermes d.o.o.®                                                                                                    |
| CopyRight © 1990 - 2018 Hermes d.o.o. Krško<br>Vse pravice pridržane.                                                                                                    |
| Verzija: 6.008 / E3.70 Material.dll: Verzija 6.226                                                                                                    |
| Dovoljene za uporabo tega programa ima:                                                                                                    |
| ID:                                                                                                    |
| Opozorilo:Ta program je zaščiten z zakonom o avtorskih<br>pravicah. Nepooblaščeno razmnoževanje ali razpečevanje<br>tega programa oziroma njegovega dela je kaznivo po civilni in<br>kazenski zakonodaji, zato bo preganjano v največji možni<br>meri, ki jo omogoča zakon. |
| C Zapri                                                                                                    |

Navodila so usklajena z verzijo programa 6.008.